# دليل المستخدم لريئة موودل خطوه يخطوه والصور المعمد الوطنى للتدريب التربوي **T-10 Jols** للدعم الفنى:EmailAdmin fakhaydah@gmail.com marwan b2002@yahoo.com

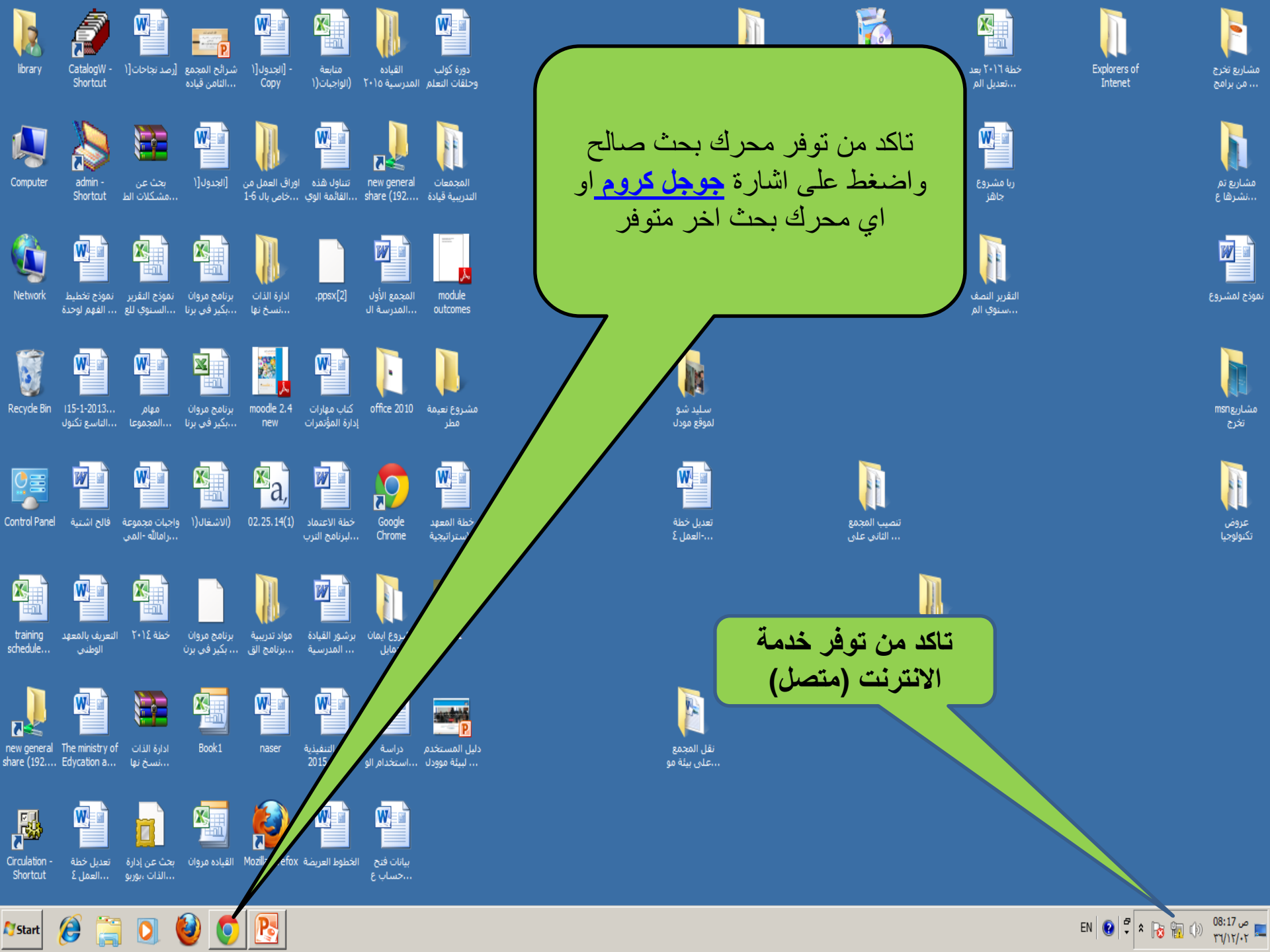

| New Tab                   | ×                                                    |                        |                  |                                                                                                    |                                                                                                    | 8 <u>- 0 X</u> |
|---------------------------|------------------------------------------------------|------------------------|------------------|----------------------------------------------------------------------------------------------------|----------------------------------------------------------------------------------------------------|----------------|
| ← ⇒ C                     |                                                      |                        |                  |                                                                                                    |                                                                                                    | ☆ =            |
| بيئة ودل Apps 📓 niet بيئة | e کنب عربیة - 🚆 http://tcanon.yoo7.co                |                        |                  |                                                                                                    |                                                                                                    |                |
| یر Gma                    |                                                      |                        | Go               | فلسطين URL                                                                                                    | نی Google آر اکتب عل                                                                                                    |                |
|                           |                                                      | The National Institute | G Google         | The National Institute                                                                                                    | 🐹 The National Institute                                                                                                    |                |
| هو<br>فحة<br>اضغط         | اكتب الرابط كما<br>موضح في الصر<br>التالية كما هم إم |                        | T<br>Mar and     | Be represented to the second second s |                                                                                                    |                |
| ,<br>بشکل                 | على الرابط للدخول                                    | https://maktoob.yahoo  | fn Error Message | فوتوشوب اون لاين   فوتوشر ـ 🚆                                                                                                    | (e http://www.ektab.com                                                                                                    |                |
| <u>http:</u>              | مباشر<br>// <u>162.144.153</u><br>2 <u>12:8585/</u>  |                        |                  |                                                                                                    | Construction of the second second sec |                |

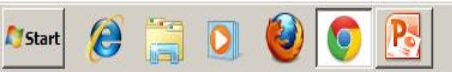

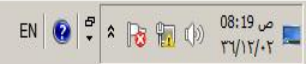

| New Tab | ×                                                                                     |                                        |               |                                                                                                    |                                                                                                    |   |
|---------|---------------------------------------------------------------------------------------|----------------------------------------|---------------|----------------------------------------------------------------------------------------------------|----------------------------------------------------------------------------------------------------|---|
| ← ⇒ C   | 162.144.153.212:8585                                                                  |                                        |               |                                                                                                    |                                                                                                    | Ξ |
| Apps 🧧  | niet بيئة مودل - 📰 http://tcanon.yoo7.co                                              |                                        |               |                                                                                                    |                                                                                                    |   |
| سرر     | • Gmail                                                                               |                                        | Go            | فلسطين                                                                                                    |                                                                                                    |   |
|         |                                                                                       |                                        |               | نوان URL                                                                                                    | ار اکتب عن Google أر اکتب عن                                                                                                    |   |
|         | خل الرابط الذي زودك به<br>سر في المكان المخصص<br>حسب ما هو موضح<br>162.144.153.212:85 | اد<br>الميس<br>1 nal Institute<br>1585 | G Google      | The National Institute  The National Institute  The Na | The National Institute                                                                                                    |   |
|         |                                                                                       | https://maktoob.yahou                  | Error Message | فوتوشوب اون لاين   فوتوشوت ع                                                                                                    | Control of the second second s |   |

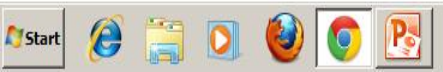

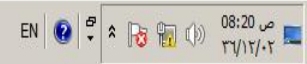

The National Institute for Ed × 
← → C ↑ 162.144.153.212:8585

You are not logged in. (Log in)

5 2

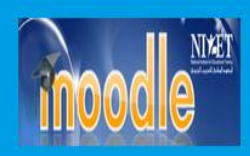

Search courses Q

A HOME ENGLISH (EN) V

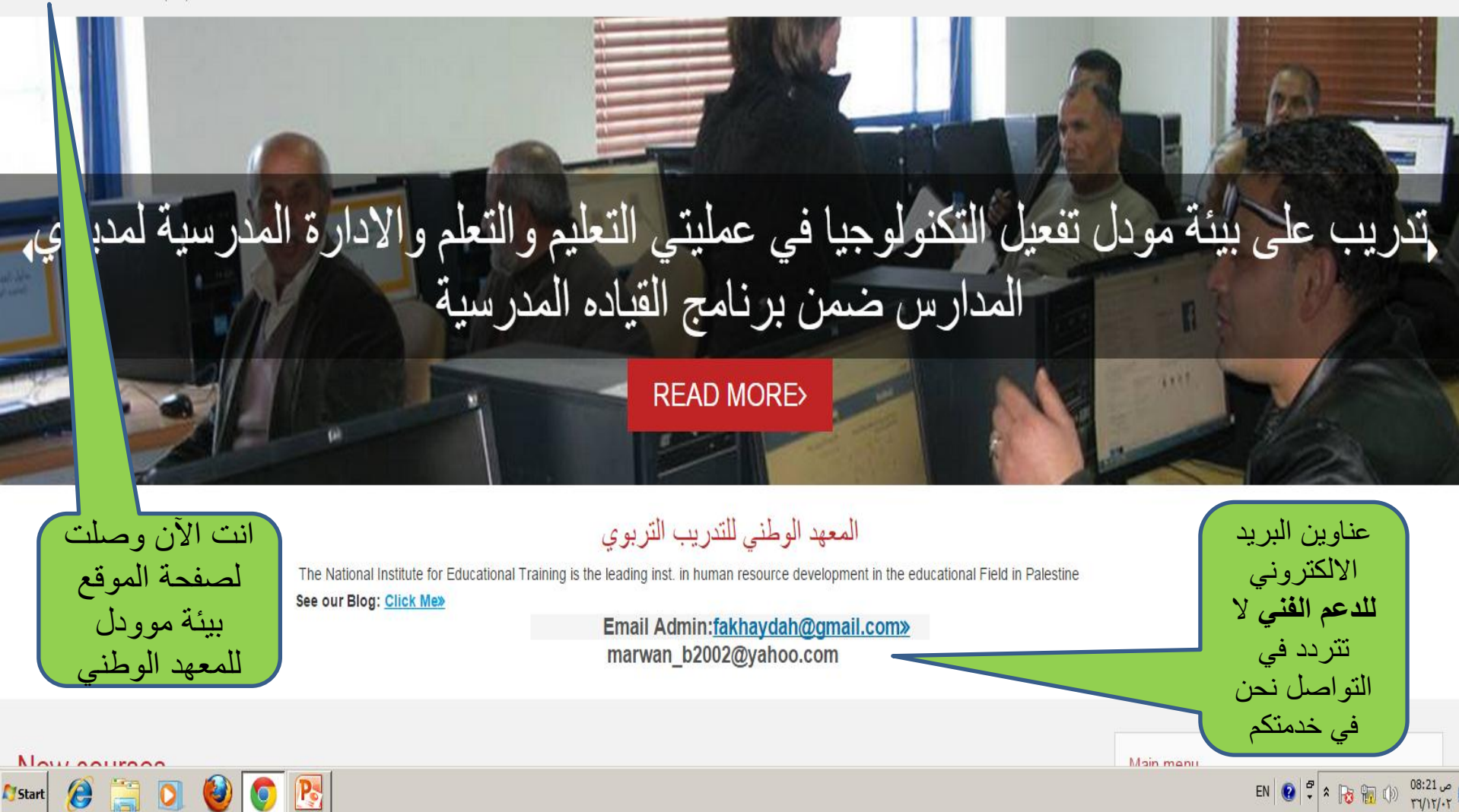

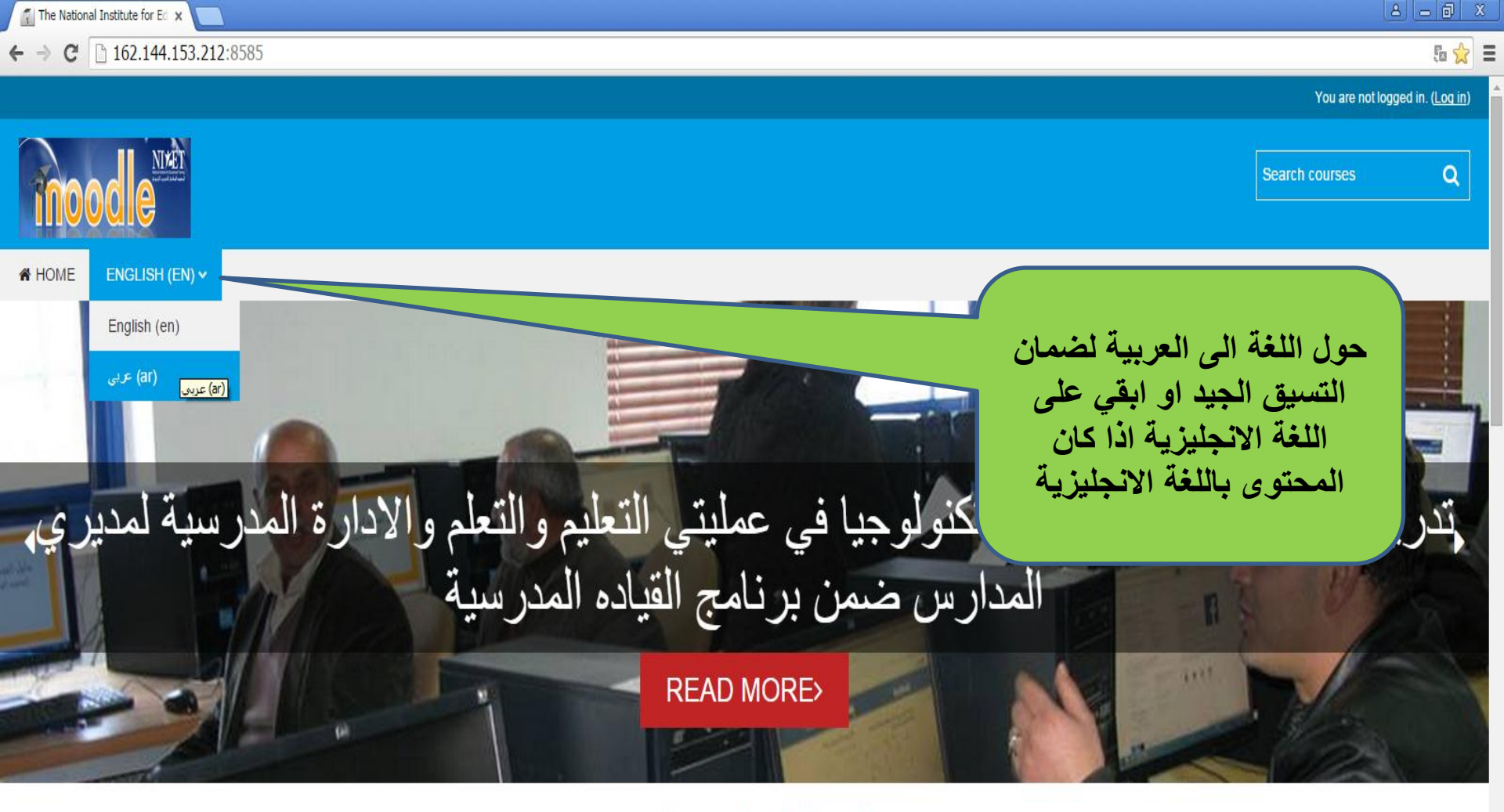

### المعهد الوطني للتدريب التربوي

The National Institute for Educational Training is the leading inst. in human resource development in the educational Field in Palestine

See our Blog: Click Me»

Email Admin:fakhaydah@gmail.com» marwan b2002@yahoo.com

162.144.153.212:8585/?lang=ar

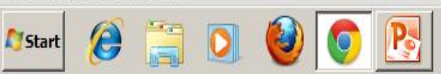

Main menu

ص 08:22 ص ۳٦/١٢/٠٢

EN 😧 🛱 🛪 🍡 👘 🕩

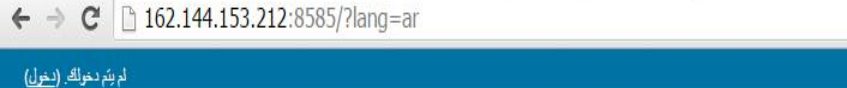

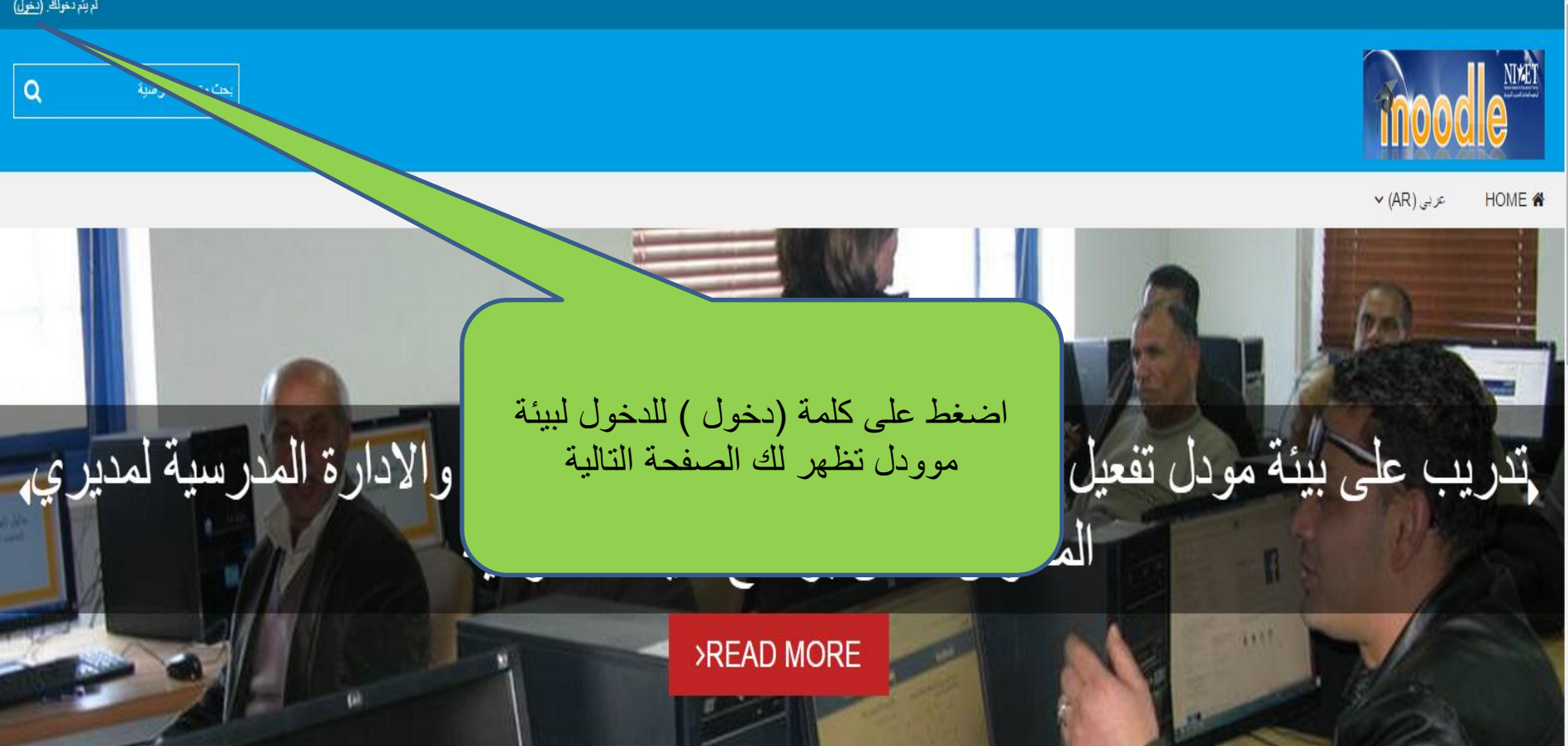

### المعهد الوطني للتدريب التربوي

The National Institute for Educational Training is the leading inst. in human resource development in the educational Field in Palestine

See our Blog: «Click Me

Email Admin:«fakhaydah@gmail.com

marwan\_b2002@yahoo.com

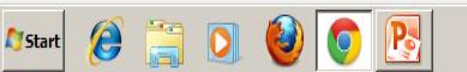

Now oourooo

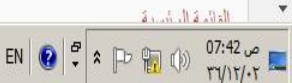

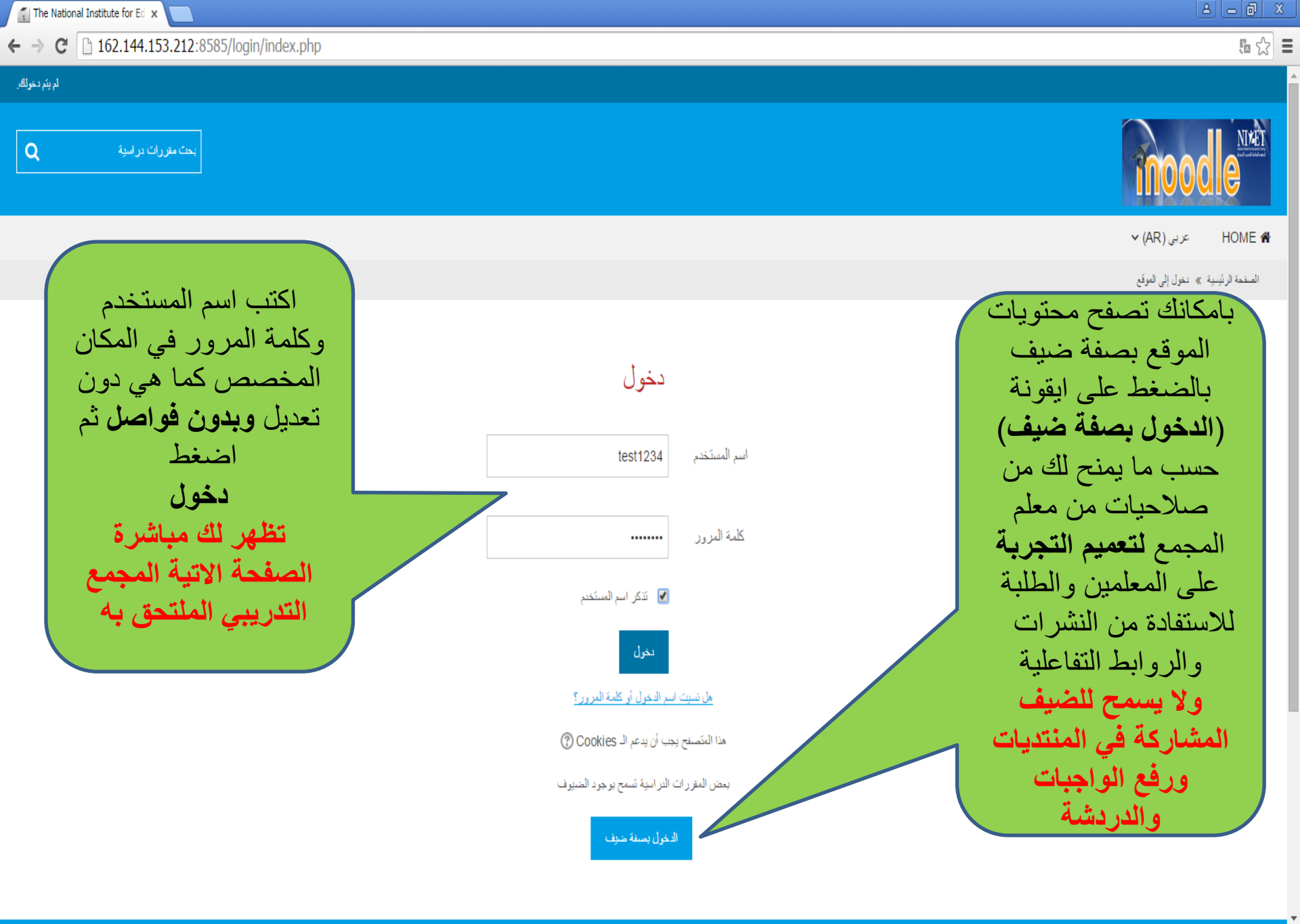

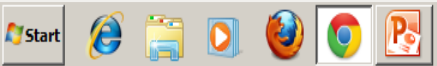

ص 08:27 من 08:27 🖈 🎝 EN 😨 🕈

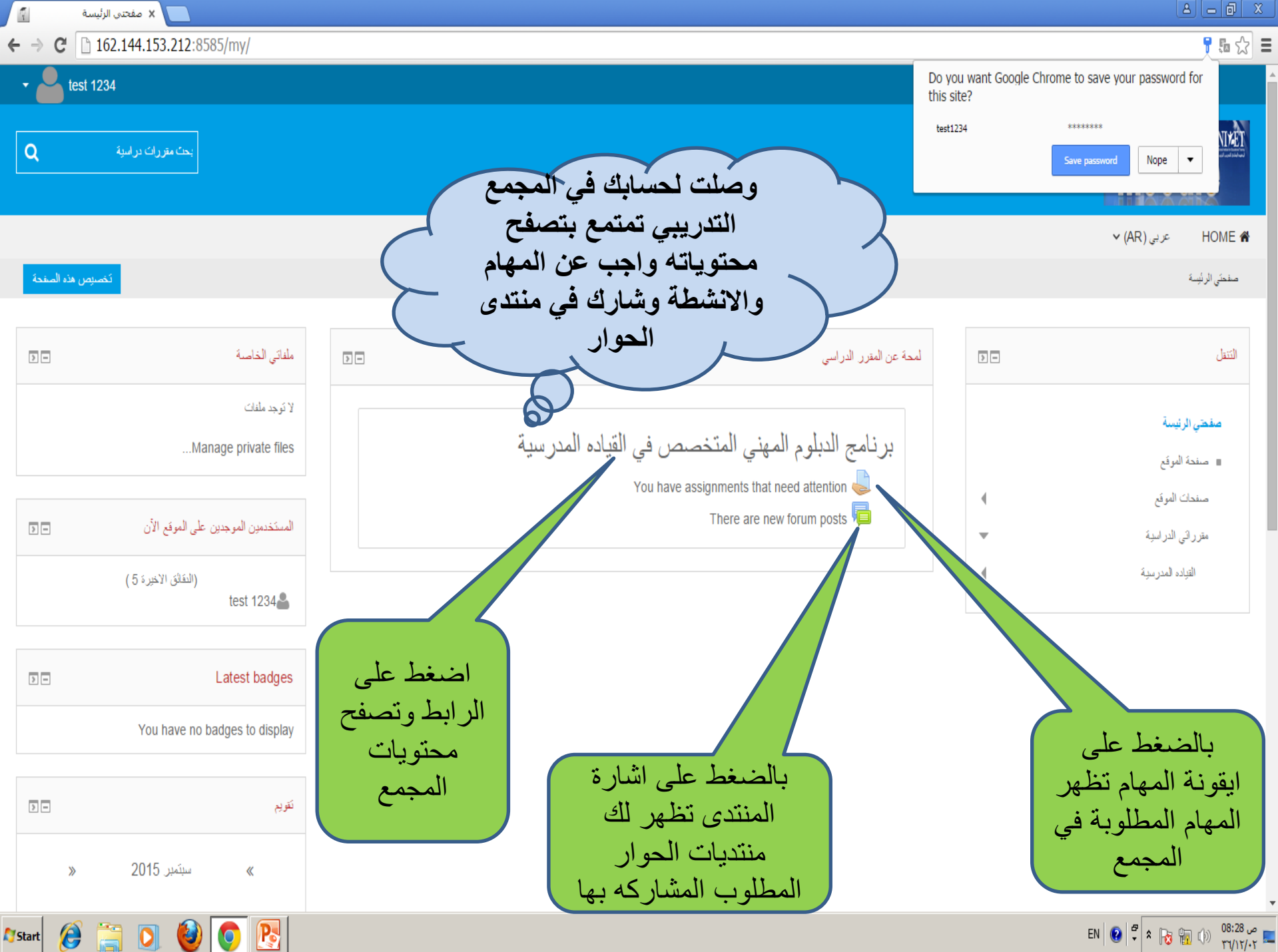

ص 88:28 ص EN 😧 🕈 🔭 🌄 👘 🔞 🕅 EN

0

Start

0 🕑 😢

← → C 🗋 162.144.153.212:8585/course/view.php?id=8

|                                                                                                    |                                                                                                    | ىپ مېرى مەرمپەر يې ، مودە مەرمپە       | منتقبي بريينه » Leaueranip (مر:                                                                            |
|----------------------------------------------------------------------------------------------------|----------------------------------------------------------------------------------------------------|----------------------------------------|----------------------------------------------------------------------------------------------------|
|                                                                                                    | هو برنامج تطوير قدرات للقيادات التربوية بشكل عام ولمديري المدارس بشكل خاص، ينفذ في وزارة<br>التربية والتعليم الفلسطينية من قبل الادارة العامة للمعهد الوطني للتدريب التربوي، والغرض منه زيادة<br>القدرات والارتقاء بالكفايات القيادية لمديري المدارس التي تعتد معايير المدرسة الفعالة . يضم البرنامج<br>10 مجمعات تدريبية في مجالات المدرسة الفاعلة، عمل الفريق،التقويم الذاتي،التخطيط، العلاقات، التعليم<br>والتعلم، ادارة الموارد، بيئة صديقة للطالب،التقويم، تفعيل التكنولوجيا في عمليتي التعليم والنعلم<br>والادارة والبرنامج معتمد من هيئة الاعتماد والجودة كدبلوم متخصص في القيادة المدرسية للمزيد .<br>اضغط هنا<br>الضغط هنا | اضغط على<br>الروابط وتصفح<br>المحتويات | التناب<br>صفحتى الرئيسة<br>ع صنعة الموقع<br>منعات الموقع<br>المقرر الحالى<br>القياده العدرسية<br>المتتركون |
| خر الأخبار.                                                                                                    | 🧓 غرفة الدردشة                                                                                                    | 4                                      | Badges                                                                                                    |
| رم تدريبي لنواب مديري المدار س ضمن المشر رع النطري<br>11-يتمبر .<br>رنامج اللغاءات الوجاهية للدبلوم المهنى المتخصص في القيادة | عزيزي المشارك/ة بامكتك الدردشة مع الزملاء في أي وقت للتشاور. في قضايا ومواضيع مختلفة في حال دخول وتصفح المشتركين<br>للمجمع                                                                                                    | التكنولوجيا في عمليات التعليم ﴾        | علم<br>المجمع الثامن: تقميل ا<br>موضوع 11                                                                  |
| ا2 أغطس . 08:53 Marwan Bakeer<br>مرضو عات قديمة                                                                               | المجمع الثامن: تفعيل التكنولوجيا في عمليات التعليم والتعلم والادارة المدرسية                                                                                                    | •                                      | مقرر آئى الدراسية                                                                                          |
| وابط القسم 🖃                                                                                                    |                                                                                                    | 2 -                                    | إعدادات                                                                                                    |
| 11 لأنقال إلى الموضوع الحالي                                                                                                  |                                                                                                    |                                        | ◄ إدارة المقرر الدراسي ■ درجات                                                                             |
| حت في المنتثرات                                                                                                    | لمحةً عن المجمع التدريبي:                                                                                                    | >                                      | مقرراتى الدراسية                                                                                           |

. .... FA

EN 😧 🕈 🎗 🔞 📆 🕼 08:41 🛩

#### A - 0 X

### 5 ☆ E

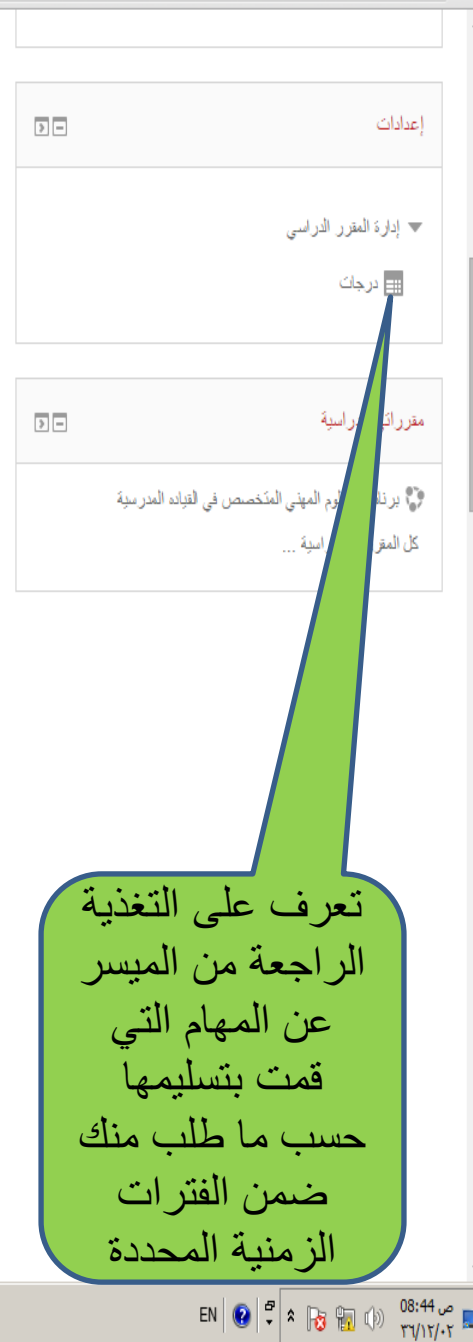

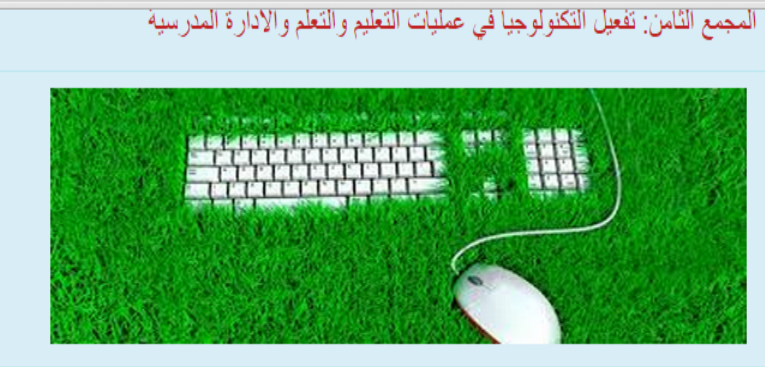

💾 لمحة عن المجمع التدريبي:

📄 اهداف المجمع التدريبي:

ي**توقع من المشارك /ة بعد مروره بالخبرات التعليمية التعلمية ان يكون قادرا على :** - تَبَنى سياسات داعمة لتحفيز المعلمين والطلبة على توظيف التكنولوجيا بفاعلية في عمليتي التعليم والتعلم. - مراعاة ضوابط استخدام التكنولوجيا في عمليتي التعليم والتعلم.

### ولتحقيق ذلك اطلع على النشرات والروابط والانشطة المرفقة بتمعن واجب عن المهام والواجبات المطلوية

- 爐 المقياس المندرج لمعايير مدير المدرسة في استخدام الكنولوجيا في عمليتي التعليم والتعلم
- 🎝 مهمة 1:1 شخص واقع مدرستك في توظيف التكنولوجيا في عمليتي التعليم والتعلم والادارة المدرسية
  - 🙇 نشرة حول :أهمية توظيف الحاسوب في التعليم
  - 🙇 نشرة حول: دور الوسائط المتعددة في العملية التعليمية -
    - 🔼 تعرف على متصفحات الانترنت

المحدد اسبو عين من تاريخ تفعيل المهمة . المحدد اسبو عين من تاريخ تفعيل المهمة .

تطبيقات عملية على توظيف الحاسوب والوسانط المتعددة:

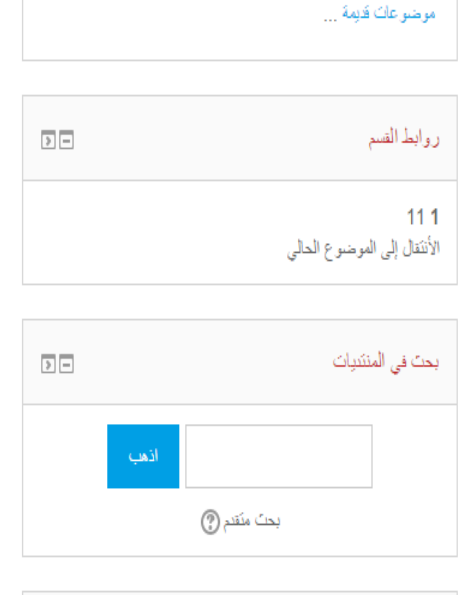

← → C [ 162.144.153.212:8585/course/view.php?id=8

| الأحداث القادمة              | > - |
|------------------------------|-----|
| لا بوجد أحداث قادمة          |     |
| إذهب إلى التقريم<br>حدث جديد |     |

| > - | الأشطة الحديثة                         |
|-----|----------------------------------------|
|     | نشاط منذ الأحد, 13 سبتمبر 2015, 9:36 ص |

شاط منذ الاحد, 13 سبنمبر 2015, 9:36 ص تقرير كامل للنشاط الحالي

#### تحديثات المقررات الدراسية:

تَم تَحديثَ ملف المقياس المندرج لمعايير مدير المدرسة في استخدام الكنولوجيا في عمليتي التعليم والتعلم

مقالات المنتدى الحديدة

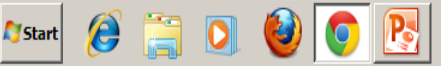

اضغط على

الروابط وتصفح

محتويات المجمع

واجب عن المهام

وشارك في

منتديات الجوار

### 5 ☆ **Ξ**

🛛 🗙 المقرر: برنامج الدبلوم المهنى ا 🛐

← → C [] 162.144.153.212:8585/course/view.php?id=8

تَم تحديثَ ملف المقبلس المنذرج لمعايير مدير المدرسة في استخدام الكنولوجيا في عمليتَي التعليم والتعلم

#### مقالات المنتدى الجديدة:

morrar tharwat11:37 سبتمبر, 13 "إعادة: اقترح اليات واستراتيجيات لتحفيز المطمين والطلبة على توظيف النكتولوجيا في عمليتي التعليم والتعلم" said naser12:24 سبتمبر, 13 "إعادة: اقترح اليات واستراتيجيات لتحفيز المطمين والطلبة على توظيف التكفولوجيا في عمليتي التعليم والتعلم" arwa faroun12:25 سيتمبر, 13 "إعادة: اقترح اليات واستر انيجيات لتحفيز المعلمين والطلبة على توظيف التكفولوجيا في عمليتي التعليم والتعلم" 13 سبتمبر, manal suliman12:25 "إعادة: اقترح اليات واستراتيجيات لتحفيز المطمين والطلبة على توظيف التكلولوجيا في عمليتي التعليم والتعلم" wael abudaieh12:26 سبتمبر, 13 "إعادة: اقترح اليات واستراتيجيات لتحفيز المطمين والطلبة على توظيف النكنولوجيا في عمليتي التعليم والتعلم" imad alian12:27 سبتمبر, 13 "إعادة: اقترح اليات واستراتيجيات لتحفيز المطمين والطلبة على توظيف التكفولوجيا في عمليتي التعليم والتعلم" sami faqeh12:27 سبتمبر, 13 "إعادة: اقترح اليات واستراتيجيات لتحفيز المطمين والطلبة على توظيف النكتولوجيا في عمليتي التعليم والتعلم" wisam maree12:28 سبتمبر, 13 "إعادة: اقترح اليات واستراتيجيات لتحفيز المطمين والطلبة على توظيف النكتولوجيا في عمليتي التعليم والتعلم" sami faqeh12:28 سبتمبر, 13 "إعادة: اقترح اليات واستر انيجيات لتحفيز المعلمين والطلبة على توظيف التكنولوجيا في عمليتي التعليم والتعلم" manal suliman12:28 سبتمبر, 13 "إعادة: اقترح اليات واستراتيجيات لتحفيز المطمين والطلبة على توظيف التكفولوجيا في عمليتي التعليم والتعلم" arwa faroun12:29 سبتمبر, 13 "إعادة: اقترح اليات واستر انيجيات لتحفيز المعلمين والطلبة على توظيف التكفولوجيا في عمليتي التعليم والتعلم" said naser12:29 سبتمبر, 13

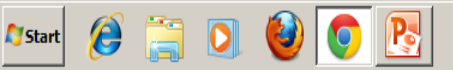

لهمهمة 2:1عزيزي المشارك/ة بعد قراءة النشرات المرفقة اجب عن المهمة 2:1 واحد تسليمها في الفترة المحدد اسبوعين من تاريخ تفعيل المهمة .

### تطبيقات عملية على توظيف الحاسوب والوسائط المتعددة:

عزيزي المشارك/ة تصفح الروابط والمواقع المرفقة حسب اهتمامك او ما نَراه مناسبًا وارصد على ورفّة جنَّبَيّة اهم المسَّلكان التي نَواجهك لِمُذَهَسَتُها مع بقيّة المشّار كين، ومساعدتك في النّغاب عليها لاحقا .

### 👩 موقع الاونرو التعليمي-غزة

🍙 موقع google map

🍙 عروض تفاعلية لتعليم العلوم وتعلمها

👩 موقع سهل وممتع لتعلم اللغة الانجليزية تفاعلي

💧 البوابة العربية للتعليم الالكتروني اريج

🍙 موقع متخصص للتعليم باللعب

塩 مواقع الكترونية عامة تخدم جميع المقررات

肩 منتدى الحوار : 1:1

عزيزي المشارك/ة بعد تصفحك للروابط المرفقة في المواضيع المختلفة شارك الاخرين برابك في البحث معا وسويا في البات واستر اتيجيات لتحفيز المعلمين والطلبة على توظيف التكلولوجيا في عمليتي التعليم والتعلم.

肩 منتدى الحوار :1:2

عزيزي مدير /ة المدرسة ما النّحديات التي واجهتك انتاء التطبيقات العملية في هذا المجمع وكيف تغلبت عليها

🙇 اسس وضوابط استخدام التكنولوجيا في عمليتي التعليم والتعلم والادارة

📄 اهداف الجلسة التدريبية الثانية

يتوقع من المشارك/ة بعد مروره بالخبرات التعليمية ان يكون قادرا على :

- تحديد انواع الوسائل والبرامج التكنولوجية التي تستخدم بعمله الاداري.

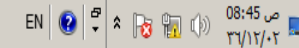

#### A - 0 X

اضغط على

الروابط وتصفح

محتويات المجمع

واجب عن المهام

وشارك في

منتديات الجوار

5 🗘 🗄

📉 🗙 المقرر: برنامج الدبلوم المهنی ا 🌠

#### ← → C 162.144.153.212:8585/course/view.php?id=8

"إعادة: افترح اليات واستر انيجيات لتحفيز المعمين والطلبة على نوظيف التكنولوجيا في عمليتي التعليم والتعلم" wisam maree12:29 سبتمبر, 13 "إعادة: اقترح اليات واستر انيجيات لتحفيز المطمين والطلبة على توظيف التكفولوجيا في عمليتي التعليم والتعلم" 13 سبتمبر, wael grouf12:29 "إعادة: اقترح اليات واستر انيجيات لتحفيز المعلمين والطلبة على توظيف التكفولوجيا في عمليتي التعليم والتعلم" nawal khaleel12:29 سبتمبر, 13 "ما رأيك؟؟؟ " manal suliman12:30 سبتمبر, 13 "إعادة: اقترح اليات واستراتيجيات لتحفيز المطمين والطلبة على توظيف التكلولوجيا في عمليتي التعليم والتعلم" wael abudaieh12:30 سبتمبر, 13 "إعادة: اقترح اليات واستراتيجيات لتحفيز المطمين والطلبة على توظيف النكنولوجيا في عمليتي التعليم والتعلم" 13 سبتمبر, Marwan Bakeer14:50 "إعادة: اقترح اليات واستراتيجيات لتحفيز المطمين والطلبة على توظيف التكنولوجيا في عمليتي التعليم والتعلم" imad alian12:36 سبتمبر, 13 "إعادة: اقترح اليات واستر اتيجيات لتحفيز المطمين والطلبة على توظيف التكفولوجيا في عمليتي التعليم والتعلم" sami faqeh12:36 سبتمبر, 13 "إعادة: اقترح اليات واستراتيجيات لتحفيز المطمين والطلبة على توظيف التكلولوجيا في عمليتي التعليم والتعلم" nawal khaleel12:36 سبتمبر, 13 "إعادة: اقترح اليات واستراتيجيات لتحفيز المطمين والطلبة على توظيف التكنولوجيا في عمليتي التعليم والتعلم" wisam maree12:36 سبتمبر, 13 "إعادة: اقترح اليات واستراتيجيات لتحفيز المطمين والطلبة على توظيف التكلولوجيا في عمليتي التعليم والتعلم" wael abudaieh12:37 سبتمبر, 13 "إعادة: اقترح اليات واستراتيجيات لتحفيز المطمين والطلبة على توظيف التكنولوجيا في عمليتي التعليم والتعلم" said naser12:37 سبتمبر, 13 "إعادة: اقترح اليات واستراتيجيات لتحفيز المطمين والطلبة على توظيف التكنولوجيا في عمليتي التعليم والتعلم" 13 سبتمبر, sami faqeh12:39 "إعادة: اقترح اليات واستراتيجيات لتحفيز المطمين والطلبة على توظيف النكتولوجيا في عمليتي التعليم والتعلم"

Notart 🖉

#### - القرة على توظيف التكنولوجيا بعمله الاداري.

ولتحقيق ذلك اطلاع على النشره و الروابط المرفقة واجب عن المهام والواجبات المطلوبة

🔼 الإدارة المدرسية في ظل تكنولوجيا المعلومات

😓 مهمة :2:1

عزيزي المشارك/ة بعد قراءة لملخص الدراسة ( الادارة المدرسية في ظل تكثولوجيا المطومات) المرفقة اجب عن المهمة 2:1 واعد تسليمها في الفترة المحدد اسبوعين من تاريخ تفجل المهمة

ᡖ نموذج لتفعيل الخبر ات المكتسبة في هذا المجمع من قبل احدى مدير ات المدار س

الواجبات المرتبطة بحلقات التعلم الخاصة باللقاء الوجاهي تفعيل التكنولوجيا في عمليتي التعليم والتعلم والادارة

لواجب الاول : قم باجراء احصائية لتوفر الحواسيب والانترنت في منازل الطلبة والمعلمين عندكم (تسلم هذه الاحصائية في حلقة التعلم الفادمة و عبر بيئة مودل))

الواجب الثاني: تطبيقات عملية على استخدام البريد الالكتروني مع اعضاء الهيئة التدريسية في الاتصال والتواصل وارسال الرسائل القصيرة وشارك في منتدى الحوار 2:1

肩 منتدى الحوار: 2:1

عزيزي المشاركة، شارك الاخرين بالتجير عن رايك حول استخدام البريد الالكتروني كوسيلة تواصل بين المدير والمطمين في حال توفر الانترنت واجهزة الحواسيب في مدرستكم

🏥 ويكي القيادة المدرسية

متخصصة في مواضيع وقضايا تتعلق بمهام مديري المدارس الفنية والادارية والتعليق متاح للجميع مع مراعاة حرية التعبير واحترام اراء الاخرين والبناء عليها

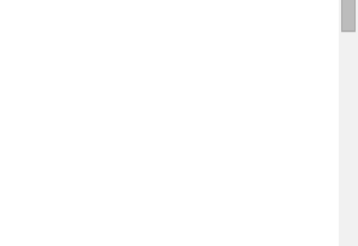

ى الرئيسة: « Leaueranip (ساريب اليانية محرمية)

EN 😧 🛱 🖈 🔂 🖬 ()) 88:41 ∞ ۲٦/١٢/٠٢

0

Start

P

← → C 🗋 162.144.153.212:8585/course/view.php?id=8

اضغط على هو برنامج تطوير قدرات للقيادات التربوية بشكل عام ولمديري المدارس بشكل خاص، ينفذ في وزارة ـ النتقل الروابط وتصفح التربية والتعليم الفلسطينية من قبل الادارة العامة للمعهد الوطني للتدريب التربوي، والغرض منه زيادة المحتويات القدرات والارتقاء بالكفايات القيادية لمديري المدارس التي تعتمد معايير المدرسة الفعالة . يضم البرنامج 10 مجمعات تدريبية في مجالات المدرسة الفاعلة، عمل الفريق،التقويم الذاتي،التخطيط، العلاقات، التعليم صفحتى الرئيسة والتعلم، ادارة الموارد، بيئة صديقة للطالب،التقويم، تفعيل التكنولوجيا في عمليتي التعليم والتعلم صفحة الموقع والادارة. والبرنامج معتمد من هيئة الاعتماد والجودة كدبلوم متخصص في القيادة المدرسية للمزيد . اضغط هنا صفدات الموقع تعرف على اخر الاخبار المقرر الحالى القياده المدرسية بالضبغط على صفحة الموقع مودل للتو اصل بين الميسر والملتحقين بالبر نامج المتذركون تتصفح الصفحة الرئيسة Badges أخر الأخبار > -واستفد من الادلة والروابط علم ، في اي وقت للتشاور في قضايا ومواضيع مختلفة في حال دخول وتصفح المشتركين المرفقة لتتمكن من التعامل بوم تدريبي لنواب مديري المدارس ضمن المشروع الغطري المجمع التلمن: تفعيل التكنولوجيا في عم 11 سبتسر, Marwan Bakeer 11:23 Marwan Bakeer بيسر مع بيئة مودل موضوع 11 بر نامج اللقاءات الوجاهية للدبلوم المهنى المتخصص في القيادة http://162.144.153.21 20 أغسطس, 08:53 Marwan Bakeer مقرراتي الدراسية يات التعليم والتعلم والادارة المدرسية موضوعات قديمة ... 2:8585/?lang=ar إعدادات >-روابط القسم 🔻 إدارة المقرر الدراسي 111 الأنتقال إلى الموضوع الحالي ا درجات بحث في المنتبيات > -مقررائي الدراسية 🖻 لمحة عن المجمع التدريبي: > -N. San FA

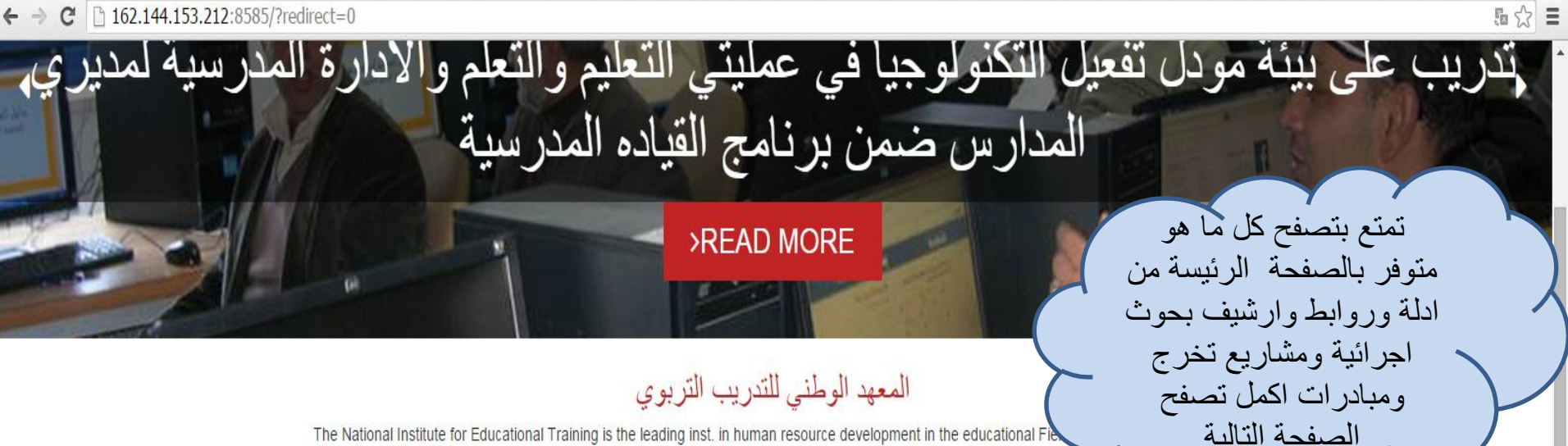

The National Institute for Educational Training is the leading inst. in human resource development in the educational See our Blog: <u>«Click Me</u>

> Email Admin:<u>«fakhaydah@gmail.com</u> marwan\_b2002@yahoo.com

### القائمة الرئيسية

الخبار الموقع والا دليل المستخدم لبيئة مودل خطوه بخطوه بالصور Moodle user guide وليل استخدام بيئة مودلmoodle 2.4 new بوابة المعهد الوطني للتدريب التربوي

### البوابة التطيمية القلسطينية نحو تعلم الكتروني تفاعلي

مكنية المعهد الوطني للتدريب التربوي NIET نماذج لمشاريع تخرج ومبادرات تربوية مؤتمرات تربوية

### New courses

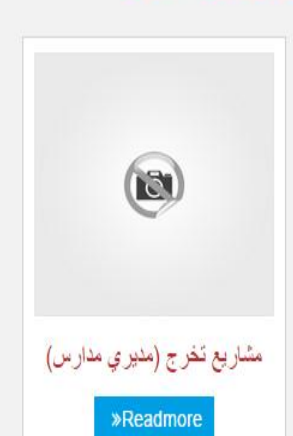

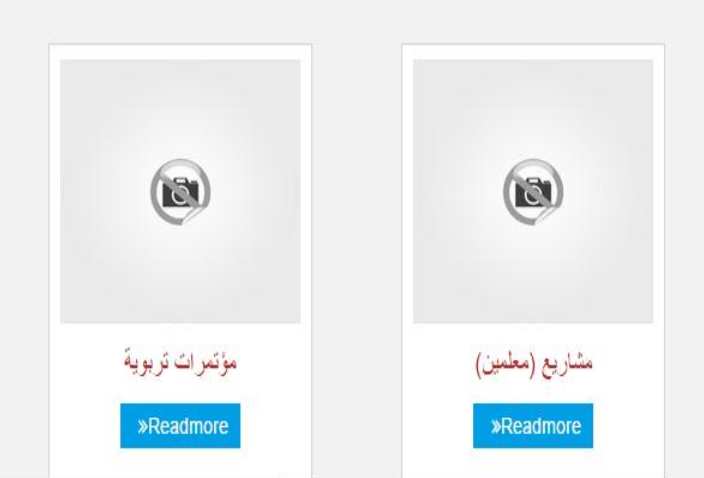

www.elearn.edu.ps

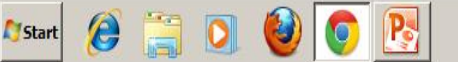

(ð)

MySQL DataBase

**»Readmore** 

موقع متخصص في توظيف التعلم المدمج في البرامج النّدريبية التي ينفذها المعهد الوطني للتدريب التربوي في مجال تاهيل المعلمين والقيادة المدرسية وتفعيل التكنولوجيا في تعليتي التطيم والتعلم والاداره المدرسية يهدف بالدرجة الاولى الى تعزيز بناء مجتمعات التعلم للمشاركين بالبرامج اضافة الى تنمية مهازاتهم في توظيف التكنولوجيا لخدمة مجل اختصاصهم ونقل التجرية للميدان مما يساهم في تصبين نوعية التعليم ويوفر الوقت والجهد على المتدربين من خلال اتاحة المجال للمشاركة في اوقات فراغهم ومن مكان سكنهم دون الحاجة للتتقل.

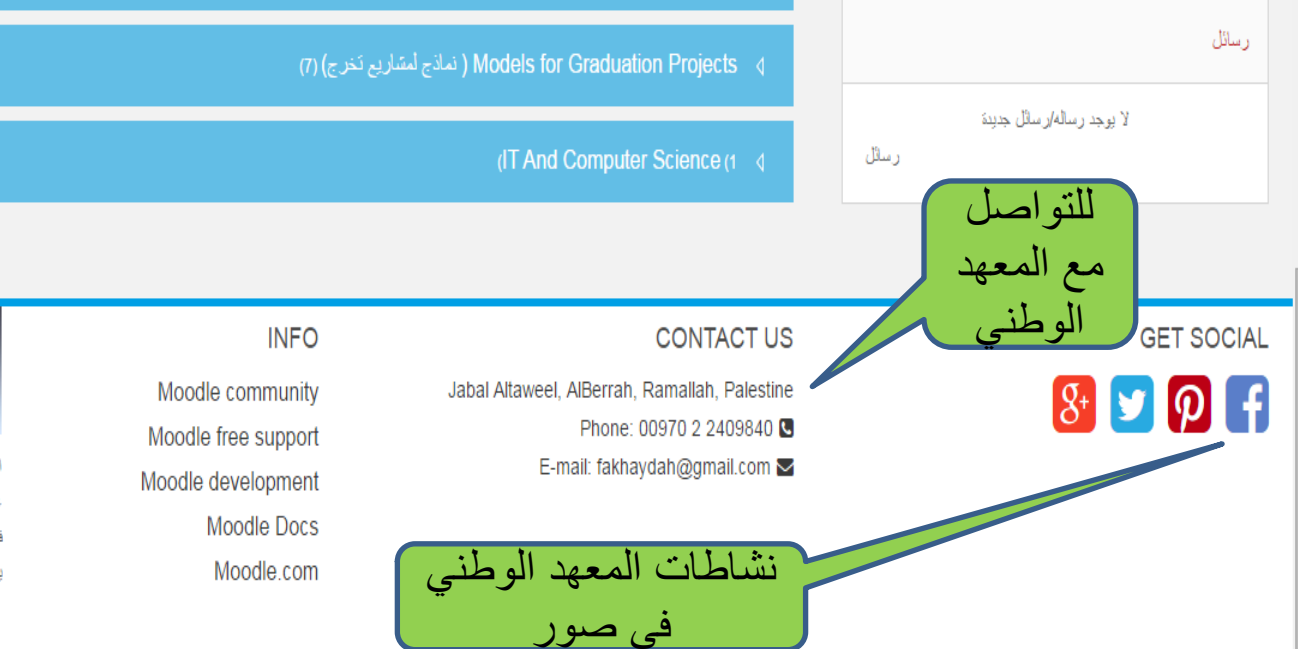

تصنيفات المقررات الدراسية

(تدريب المعلمين) (5) Teacher Training

Copyright © 2015 - Developed by Lmsthemes.com. Powered by Moodle

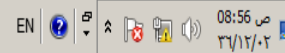

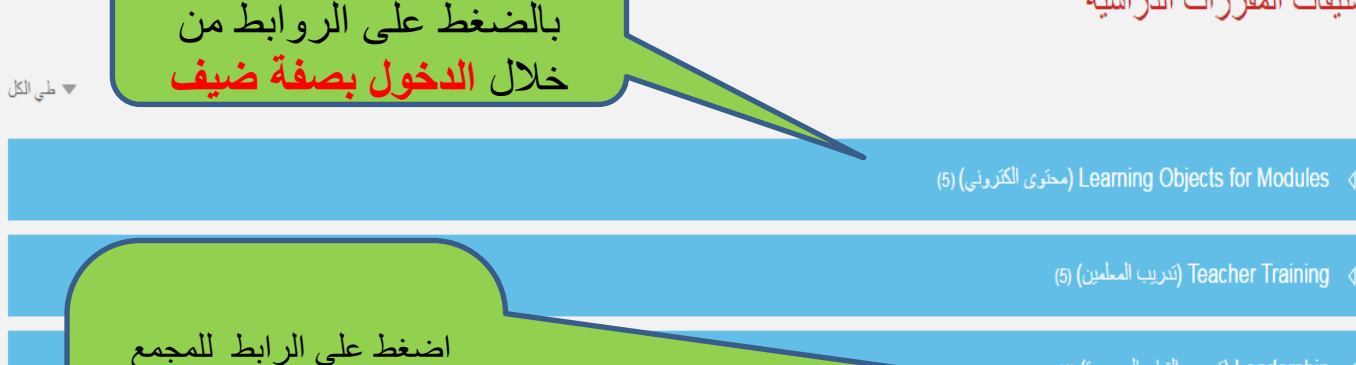

التدريبي المسجل به http://162.144.153.21 2:8585/course/index.p hp?categoryid=7

The National Institute for Ed 🗙

← → C 🗋 162.144.153.212:8585/?redirect=0

تصفح المقررات الدراسية

PALESTINE

المعهد الوطني للتدريب التربوي معهد تدريب تابع لوزارة التربية والتطيم العالي تاسس في العام 2004م بناء على خطة طموحة ورؤية جديده لوزارة التربية والتعليم لاحداث نقلة نوعية في تنمية وتطوير الموارد البشرية فى وزارة التربية والتعليم بتوظيف واسع للتقنيات الحديثة اداريا وفنيا وفي مجال التدريب ضمن البرامج التي ينفذها المعهد ومنها ببيئة مودل إ

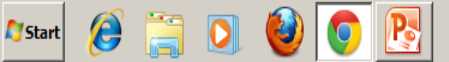

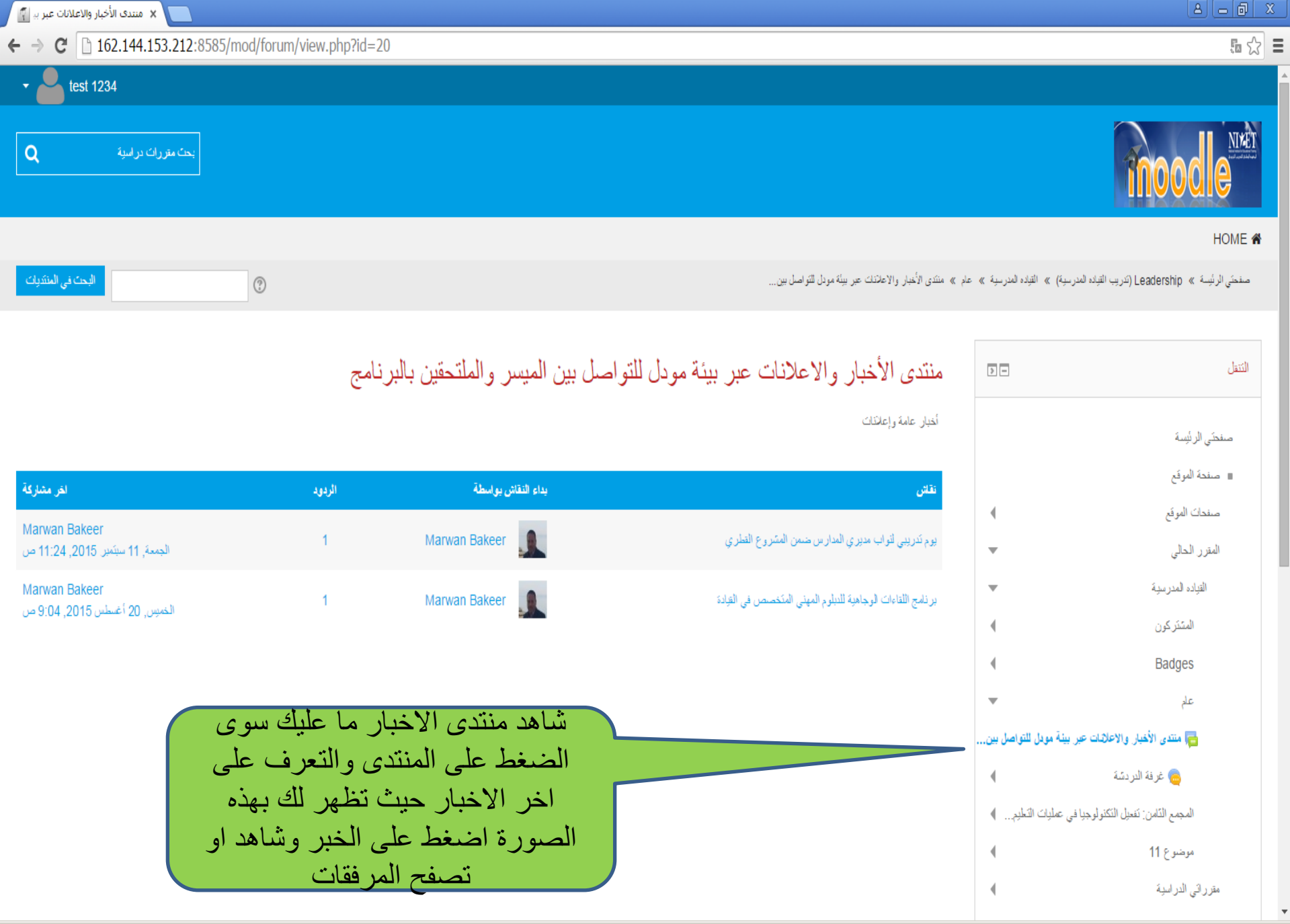

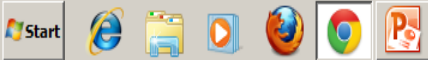

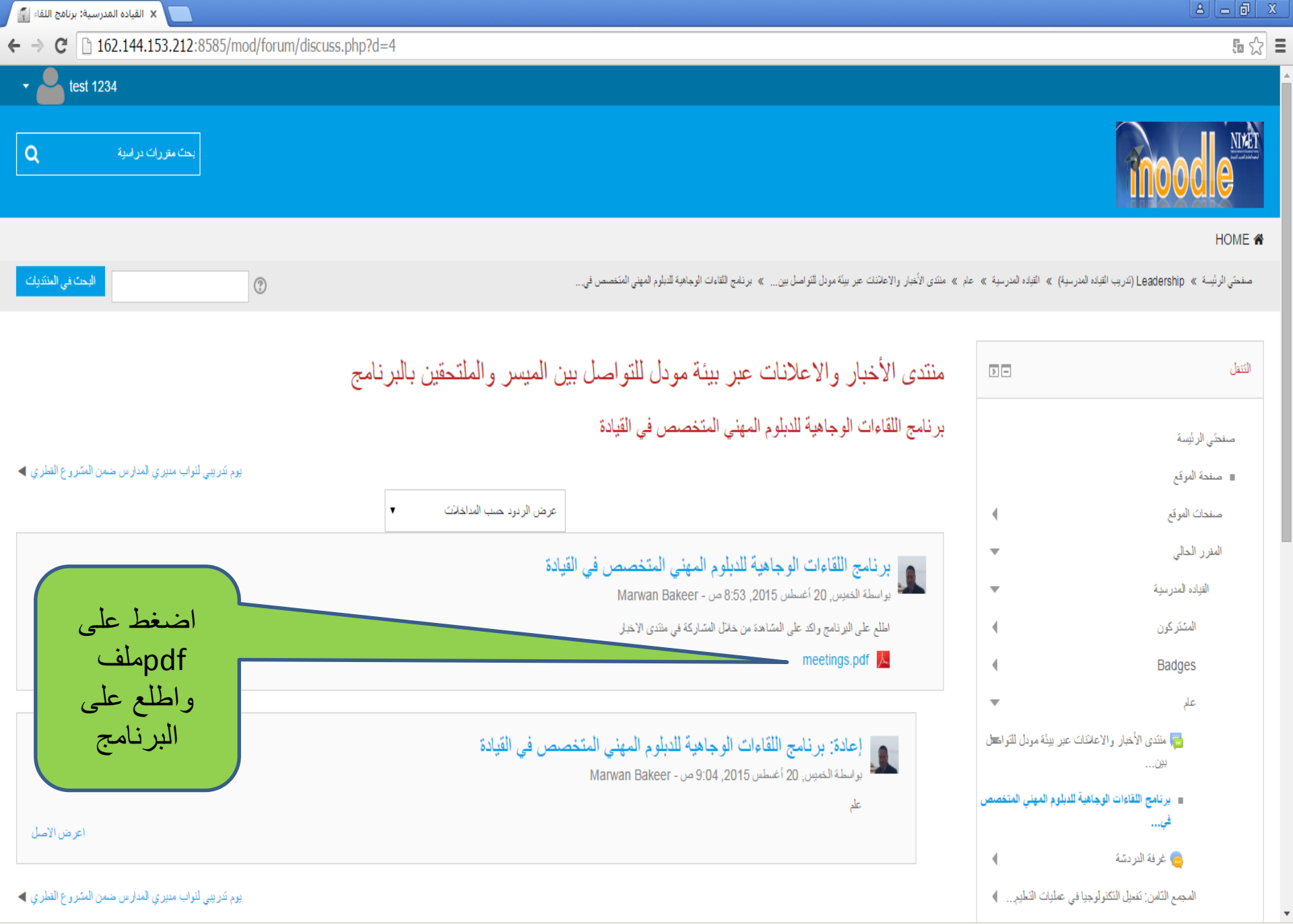

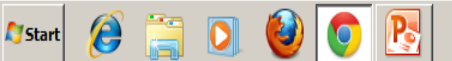

test 1234

بحث مقررات در اسبة

Q

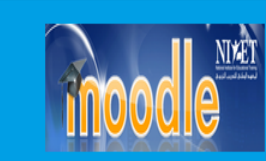

#### HOME 倄

صفحتي الرئيسة » Leadership (تدريب القياده المدرسية) » القياده المدرسية » عام » غرفة الدردشة

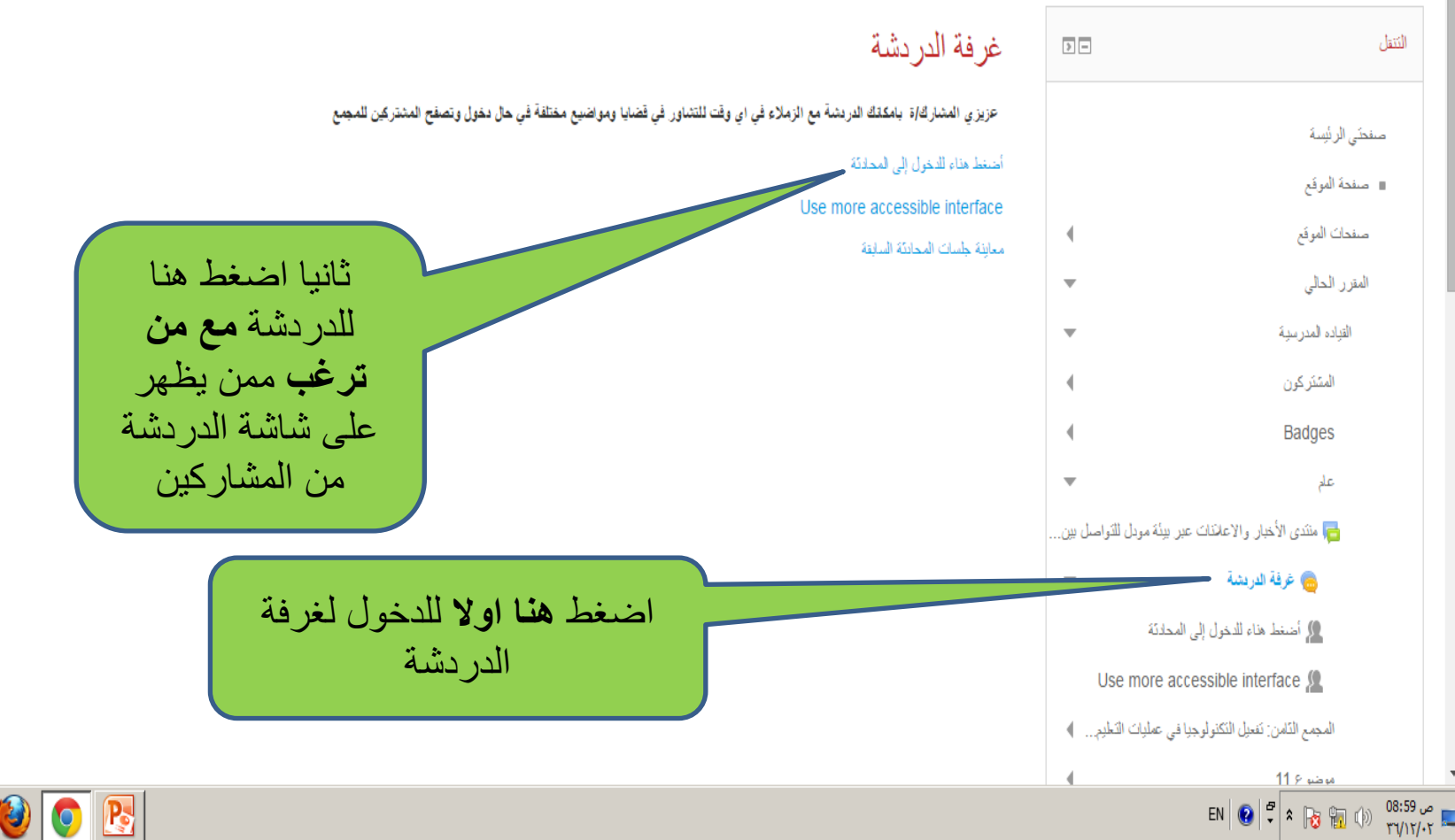

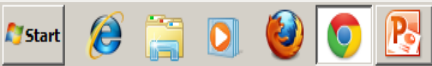

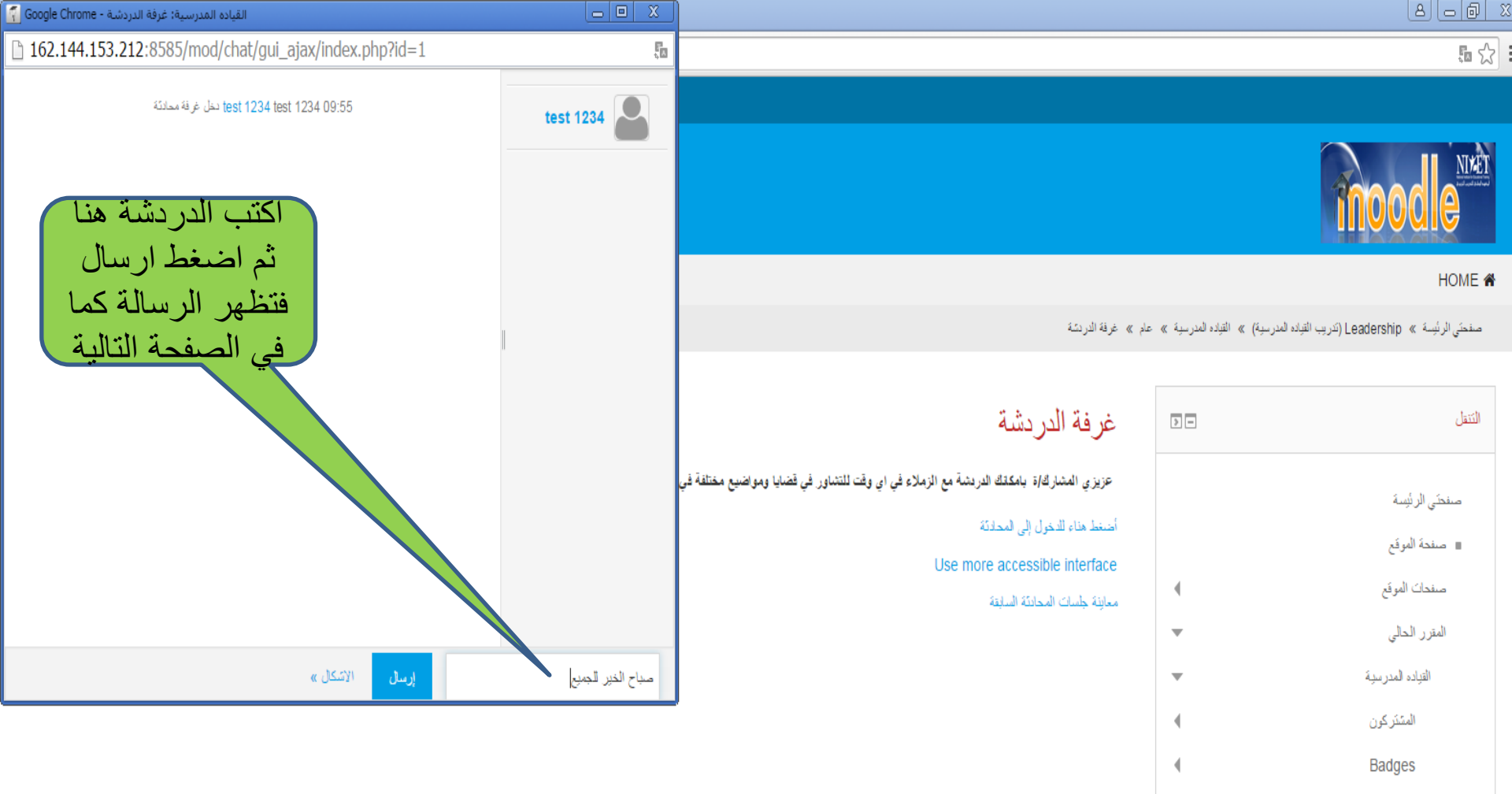

Ø

Start

R

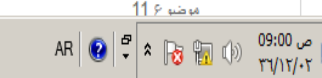

علم

👵 غرفة الدريشة

🙎 أضغط هناء للدخول إلى المحادثة

Use more accessible interface 🧕

المجمع التّامن: تفعيل التكنولوجيا في عمليات التعليم... )

🔁 منتدى الأخبار والاعلانات عبر بيئة مودل للتواصل بين..

w

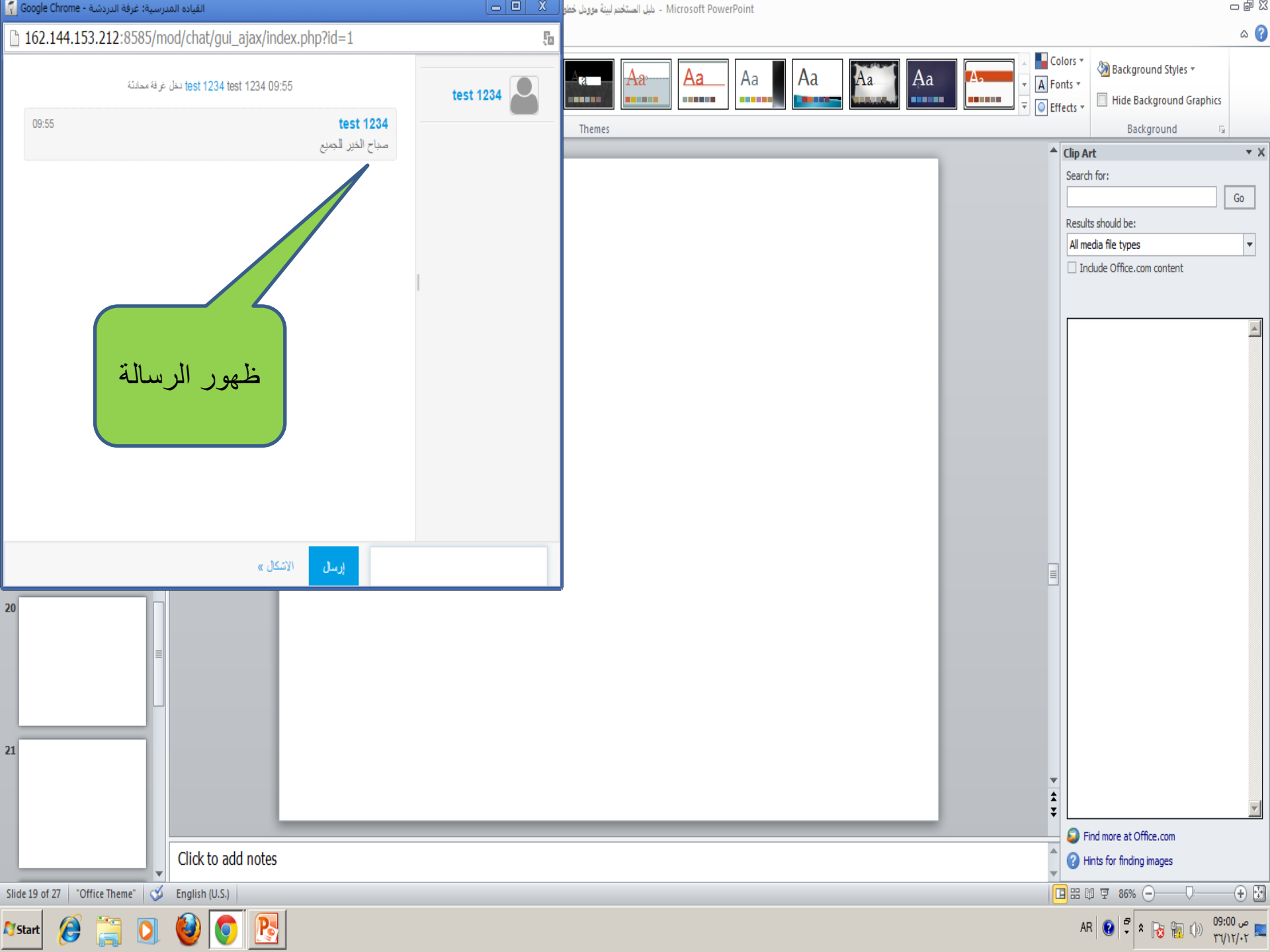

test 1234

بحث مقررات در اسبة

Q

**Start** 

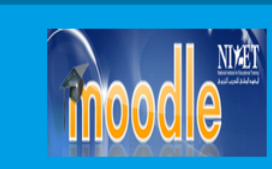

#### HOME 倄

صفحتى الرئيسة » Leadership (تدريب القياده المدرسية) » القياده المدرسية » المجم التأمن: تتعيل التكلولوجيا في عطيات التطوير... » المقياس المتدرج لمعايير مدير المدرسة في استعدام ال...

| منتى الرئيبة<br>= مندة الوتي<br>معدك الوتي<br>معدك الوتي<br>العرد العربية<br>العربية<br>المربية<br>المربية<br>المربية<br>المربية<br>المرميمي<br>المرميمي<br>المرميميمي<br>المرميميميميميميميميميميميميم |                                                                                                    | الكنولوجيا في عمليتي التعليم والتعلم                                                                                                    | لمعايير مدير المدرسة في استخداه                                                                                                    | المقياس المتدرج                  | الكتتل                                                                                                    |
|----------------------------------------------------------------------------------------------------|----------------------------------------------------------------------------------------------------|----------------------------------------------------------------------------------------------------|----------------------------------------------------------------------------------------------------|----------------------------------|----------------------------------------------------------------------------------------------------|
| علم<br>المجمع التامن: تتعنيل التكتولوجيا في عمليات التطبير                                                                                                    | ليم والتعلم<br>4 الأداء متميز                                                                                                    | ير مدير المدرسة في استخدام الكنولوجيا في عمليتي التعليم<br>والإدارة المدرسية.<br>علم.<br>: يقترب من تحقيق [3 يحقق المؤشر<br>مؤشر                                                                                                    | ل تصفح محتويات<br>جمع بالضغط على<br>وابط اضغط على<br>همة ١:١ تظهر<br>الصفحة الاتية<br>١ دن المسوى                                                                                                    | مثال<br>الم<br>م                 | صنعتى الرئيسة<br>عندة الموقع<br>مندات الموقع<br>المترر الحالي<br>التياده المدرسية<br>المتركون<br>Badges                                                                                                    |
| <ul> <li>لمدة عن لمدرسة كنية المدرسة كنية المدرسة مدرسة المدرسة المدرسة المدرسة كنية المدرسة كنية المدرسة في المدرسة المدرسة المدرسة المدرسة المدرسة المدرسة المدرسة المدرسة كنية المدرسة كنية المدرسة للمدرسة المدرسة للمدرسة للمدرسة كنية المدرسة كنية المدرسة كنية المدرسة المدرسة المدرسة المدرسة المدرسة المدرسة المدرسة كنية المدرسة كنية المدرسة كنية المدرسة كنية المدرسة كنية المدرسة كنية المدرسة كنية المدرسة كنية المدرسة كنية المدرسة كنية المدرسة كنية المدرسة كنية المدرسة كنية المدرسة كنية المدرسة للمدرسة كنية المدرسة كنية المدرسة كنية المدرسة كنية المدرسة</li></ul>                                                                                                    | سجع المدرسة صفحة انثرنت يستخدمها الطلبة<br>المواد والمعلمون والمجتمع المحلي<br>ماسح،<br>تذكيبة يتم تحديث صفحة الانثرنت باستمرار<br>الطلبة<br>يبسر المدير إعداد البرمجيك التعليمية<br>براسطة الطلبة والمعلمين .<br>وادي يسمح المدير وينظم استخدام المختبر بعد<br>دعين ساعات الدوام الرعمي لخدمة مؤسسات<br>دوام مجتمعية وبرسرم رمزية تغطى التكلفة | جد في المدرسة مختبر حاسوب بوجد في المدرسة مختبر حاسوب ويشب<br>يسمح المدير باستخدامه فقط في<br>طبم مدادة الحاسوب ، المواد ، المو<br>مرافقة للحاسوب مقوافرة في<br>كاميرا، جهاز عرض، توجد في المدرسة متوافرة (ماب<br>مدرسة (ماسح، كاميرا، جهاز<br>رض، توجد في المدرسة كمية<br>عبر الانترنت، يشجع الطلبة على إنشب<br>معلك كميتوتر لهم وللمدرسة.<br>معلك كميتوتر لهم وللمدرسة.<br>معلك كميتوتر لهم وللمدرسة.<br>معلك كميتوتر لهم وللمدرسة.<br>معلك كميتوتر لهم وللمدرسة.<br>معلك كميتوتر لهم وللمدرسة.<br>معلك كميتوتر المخلير في أوقات الفراغ أو في اللوك.<br>معلم المختبر في أوقات الفراغ أو في اللوك.<br>معلم المدرسية، يعلي المعلمين و الطلبة المديم المواد بالمواد المواد<br>معلم معلي المعلمين و الطلبة في معلم المعلمين و الطلبة المدرسة المواد المواد المواد المواد المواد المواد المواد<br>معلم مدرسية، يعلي المعلمين و الطلبة في معلم المواد المواد المواد المواد المواد المواد المواد المواد المواد المواد المواد المواد المواد المواد المواد المواد المواد المواد المواد المواد المواد المواد المواد المواد المواد المواد المواد المواد المواد المواد المواد المواد المواد المواد المواد و<br>معلم المواد المواد ال | <ul> <li>49- يهتم المدير بتطوير لا يوجد لذى المدير خطة لتوفير بالمدرسة أو البنية التعتية للتعتولوجيا</li> <li>مختبر حاسوب بالمدرسة أو مغير المدتير قب المدرسة ويشجع على الموجد بسبب القدم أو لحم المحتمر.</li> <li>ماستخدامها.</li> <li>توفر معلم مؤهل .</li> <li>توفر معلم مؤهل .</li> <li>معني المدير توظيف بي محمد الدير استغلال المختبر ولي معلم أو إلى المحمد التكنولوجيا.</li> <li>مالتكنولوجيا.</li> <li>ولتدريس مادة الحاسوب فقط .</li> </ul> | ج ب<br>متغدام ال<br>الكولوجيا في | علم<br>المجمع الذلمن: تعميل التكنولوجيا في عمليات التعلي<br>المحة عن لمجمع التدريبي:<br>الما المحمم التدريبي:<br>المقياس المتدرج لمعايير معير المدرسة في الم<br>المقياس المتدرج لمعايير معير المدرسة في الم<br>المقياس المتدرج لمعايير معير المدرسة في الم<br>المقياس المتدرج المعايير معير المدرسة في الم<br>المقياس المتدرج المعايير معير المدرسة في الم<br>المقياس المتدرج المعايير معير المدرسة في الم |

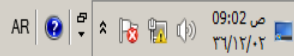

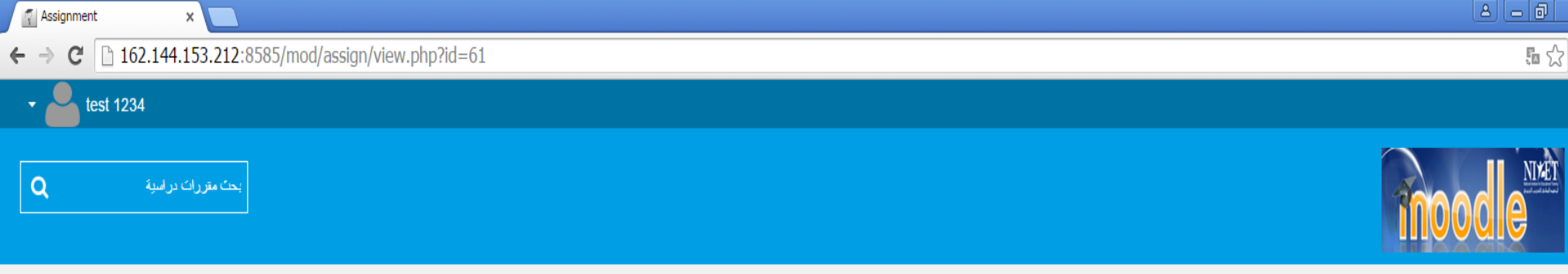

#### HOME 倄

صفحتي الرئيسة » Leadership (تدريب القياده المدرسية) » القياده المدرسية » المجمع الثامن: تتعيل الكثولوجيا في عطيات التطبي... » مهمة 1:1 شخص واقع مدرستَّك في توظيف الكثولوجيا في ع...

| النتقل = ٢                                                                           | > -           | مهمة 1:1 شخص واقع مدرستك في تو                                                                                                    | ظيف التكنولوجيا في عمليتي التعليم والتعلم والادارة ا                                                                                                    | المدرسية                                                                             |             |
|--------------------------------------------------------------------------------------|---------------|----------------------------------------------------------------------------------------------------|----------------------------------------------------------------------------------------------------|--------------------------------------------------------------------------------------|-------------|
| صنعتى الرئيسة<br>= صنعة الموقع                                                       |               | عزيزي المشارك /ة بعد اطلاعك على معايير مدير المدرسة في توظيف النك<br>ملاحظة: ثم بتتزيل الواجب واحفظه في مجلد على سطح المكتب فليكن وظائف | تولوجيًا في عمليتكي التعليم والنَّعلم اجب عن المهمة المرفقة واعد تُسليمها خلال فترة اسبو عين من تاريخ فتُع<br>- تَعَمِلُ التَكَاولُوجيا ،و من ثم اجب على المهمة على نفس الورقة واعد تحميلها بنفس الإسم دون اجراء تحدي | تح الواجب للاجابة.<br>بيانت على عذوان المهمة فقط ناكد من الاجابة وحملها قبل التهاء ا | باء الموعد. |
| صندات الموقع • • • • • • • • • • • • • • • • • • •                                   | •             | Task 1 (1) (2).docx 🐠                                                                                                    |                                                                                                    |                                                                                      |             |
| المتنزكون<br>Badges                                                                  | 4             | حلة التسليح                                                                                                    | لا نَوَجد مداو لاَت                                                                                                    | اضغط على                                                                             |             |
| الم ملح                                                                              | •             | حلة التورج                                                                                                    | لم ينَم التَعِيم                                                                                                    | الملف لتنزيل                                                                         |             |
| المجمع الذَّامن: نَفعَلِلُ الْنَكْنُولُوجِيَا في عملياتُ النَّطَيْمِ 💌               | اليم 🔻        | تاريخ نقتيم مهمة                                                                                                    | الخميس, 10 سيتَمير 2015, 12:00 ص                                                                                                    | المهمة كما                                                                           |             |
| 🗎 لمحة عن المجمع الدريبي:                                                            |               | الزمن المنبَقى                                                                                                    | فات مو عد تسليم الوظيفة بـ: 5 أيلم 9 ساعات                                                                                                    | يطهر في<br>الصفحة الاتية                                                             |             |
| 🔤 اهداف المجمع التدريبي.<br>19 المقبلين المندر ج لمعايير مدير المدرسة في استخدام ال. | سَخدام الْ    | Last modified                                                                                                    | الثلاثاء, 15 سبتمبر 2015, 58 ص                                                                                                    |                                                                                      |             |
| المعمة 1:1 شخص واقع مدرستك في توظيف التكنولوج<br>في ع                                | ، التكنولوجيا | Submission comments                                                                                                    | ) مَالِقات (0)                                                                                                    |                                                                                      |             |

۷

0

Ø

**Start** 

**P** 

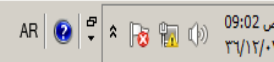

Q

<sup>ي</sup> في ظر افتح في

Task 1 (1) (2).docx

**Start** 

Ø

0

۷

**0** 🔁

بحث مقررات در اسبة

تغيير لون الملف من

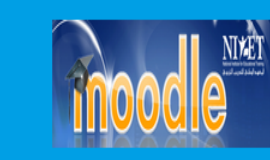

### HOME 倄

صفحتي الرئيسة » (Leadership (تدريب القباد المدرسية) » القباد المدرسية » المجمع التلمن: تنعيل التكولوجيا في عمليات التطبير ... » مهمة 1:1 شخص واقع مدرستك في توطيف التكنولوجيا في ع...

| الازرق للاحمر وهذا |                                                                                                    |                                                                       |                          |                                            |
|--------------------|----------------------------------------------------------------------------------------------------|-----------------------------------------------------------------------|--------------------------|--------------------------------------------|
| دليل على نجاحك في  | يظيف التكنولوجيا في عمليتي التعليم والتعلم والادارة                                                   | مهمة 1:1 شخص واقع مدرستك في تو                                        | > -                      | النتقل                                     |
| تنزيل المهمة انظر  |                                                                                                    |                                                                       |                          |                                            |
| اسفل الشريحة وافتح | للولوجيا في عمليتي التعليم والتطم اجب عن المهمة المرفقة واعد تسليمها خلال فترة اسبوعين من تاريخ ا     | عزيزي المشارك /ة بعد اطلاعك على معايير مدير المدرسة في توظيف النَّا   |                          | صنعتى الرئيسة                              |
| الملف كما يظهر في  | ف تَعدِل التَكُولُوجِدِا ،و مِن ثم اجب على المهمة على نفس الورقة واعد تحمِلُها ينفس الاسم دون اجراء ت | ملاحظة: قَمَ بنتزيل الواجب واحفظه في مجلد على سطح المكتب فليكن وظانًا |                          | ■ صفحة الموقع                              |
| الصفحة الاتية      |                                                                                                    | Task 1 (1) (2) docx 🗰                                                 | •                        | صفحات الموقع                               |
|                    |                                                                                                    |                                                                       | T                        | المقرر الحالي                              |
|                    |                                                                                                    | حالة التسليم                                                          | ~                        | القياده المدرسية                           |
|                    | لا تُرجد محار لات                                                                                     | حلة الثسليم                                                           | •                        | المتنزركون                                 |
|                    | ا بن الآمر.                                                                                           |                                                                       | 4                        | Badges                                     |
|                    | ۲ <del>۵</del>                                                                                        | همية المنتخبر)<br>(المنتخبر)                                          | 4                        | de                                         |
|                    | الخميس, 10 سبتُمير 2015, 12:00 ص                                                                      | تلريخ نقديم مهمة                                                      | يا في عمليات التعليم 💌   | المجمع النَّامن: تَعْعَلِ النَّكَنُولُوجِ؛ |
|                    | فات مو عد تسليم الوظيفة بـ: 5 أبام 9 ساعات                                                            | الزمن المنبقى                                                         |                          | 🗎 لمحة عن المجمع التدريبي:                 |
|                    | الثلاثاء, 15 سبتمبر 2015, 58 ص                                                                        | Last modified                                                         |                          | 📄 اهداف المجمع التدريبي:                   |
|                    |                                                                                                    |                                                                       | بر المدرسة في استخدام ال | 🙍 المقِباس المندَرج لمعابير مد             |
|                    | (៣) ៅសាតា 🕯                                                                                           | Submission comments                                                   | the second second        | <ul> <li>A 14 T (10)</li> </ul>            |

♣ Show all downloads... ×

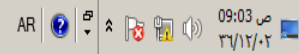

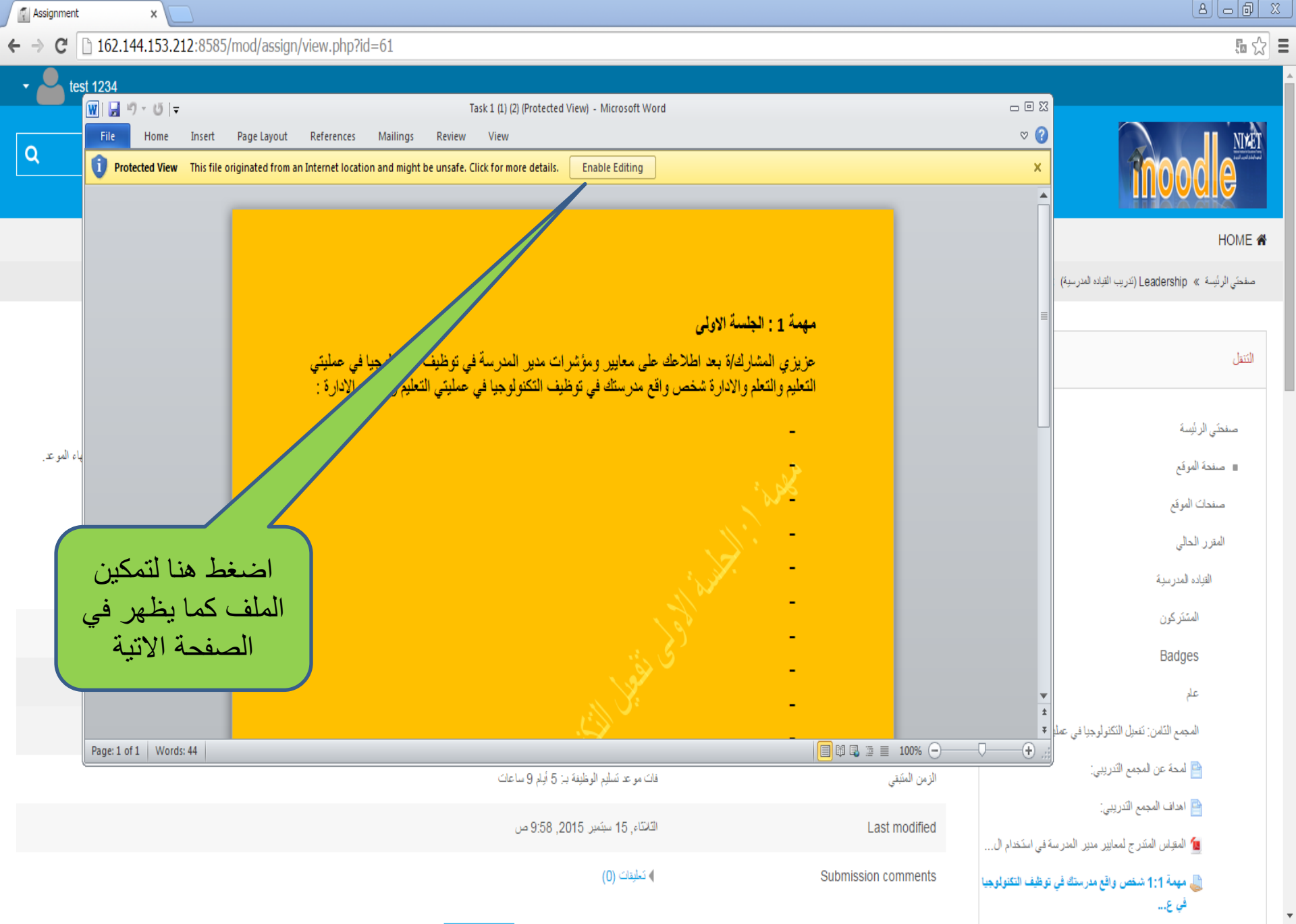

من 09:03 👘 👘 🖌 🕈

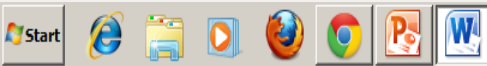

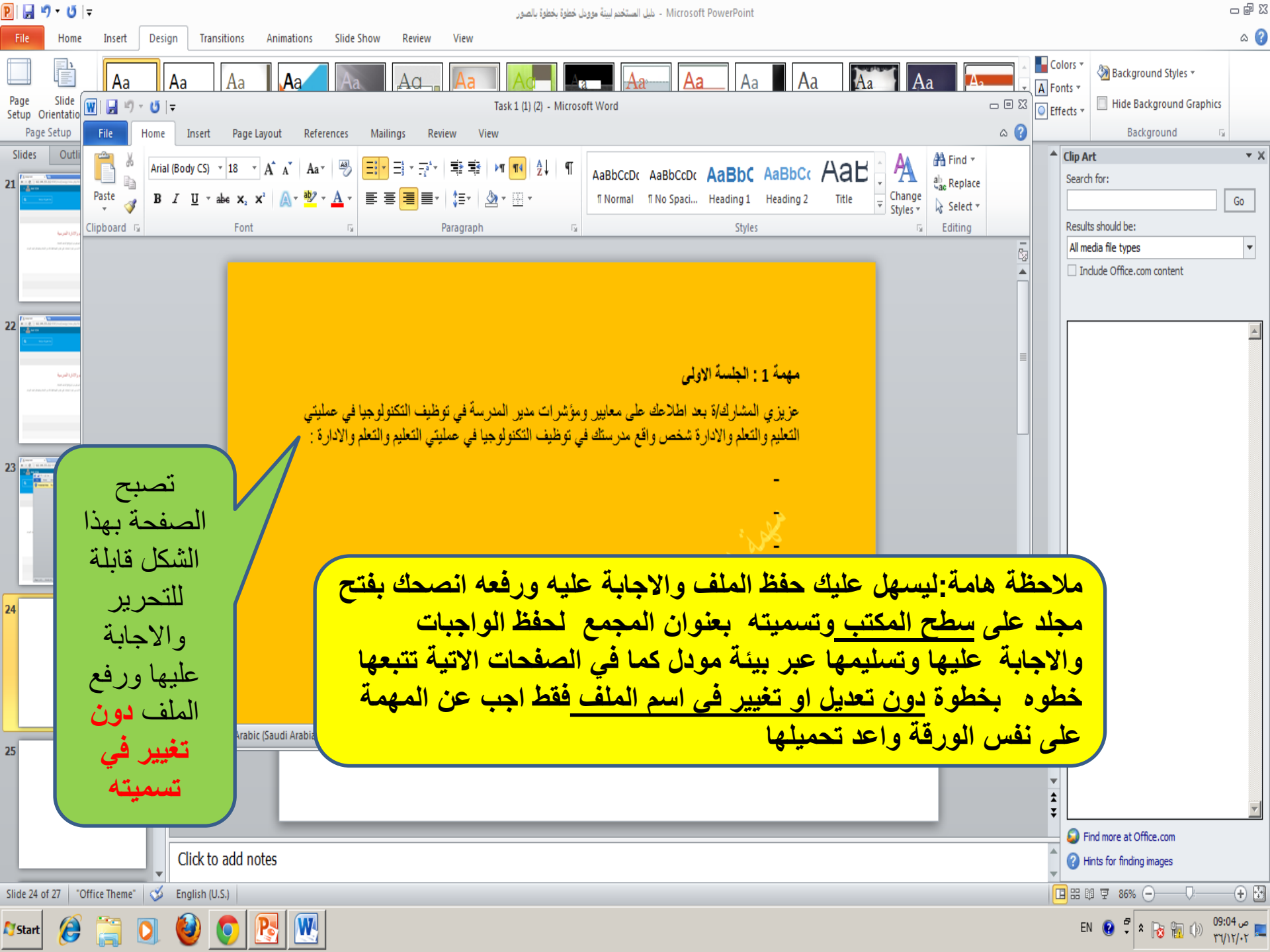

| 10 | Assignment |  |
|----|------------|--|
| 1  | Assignment |  |

#### 162.144.153.212:8585/mod/assign/view.php?id=61 C

х

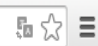

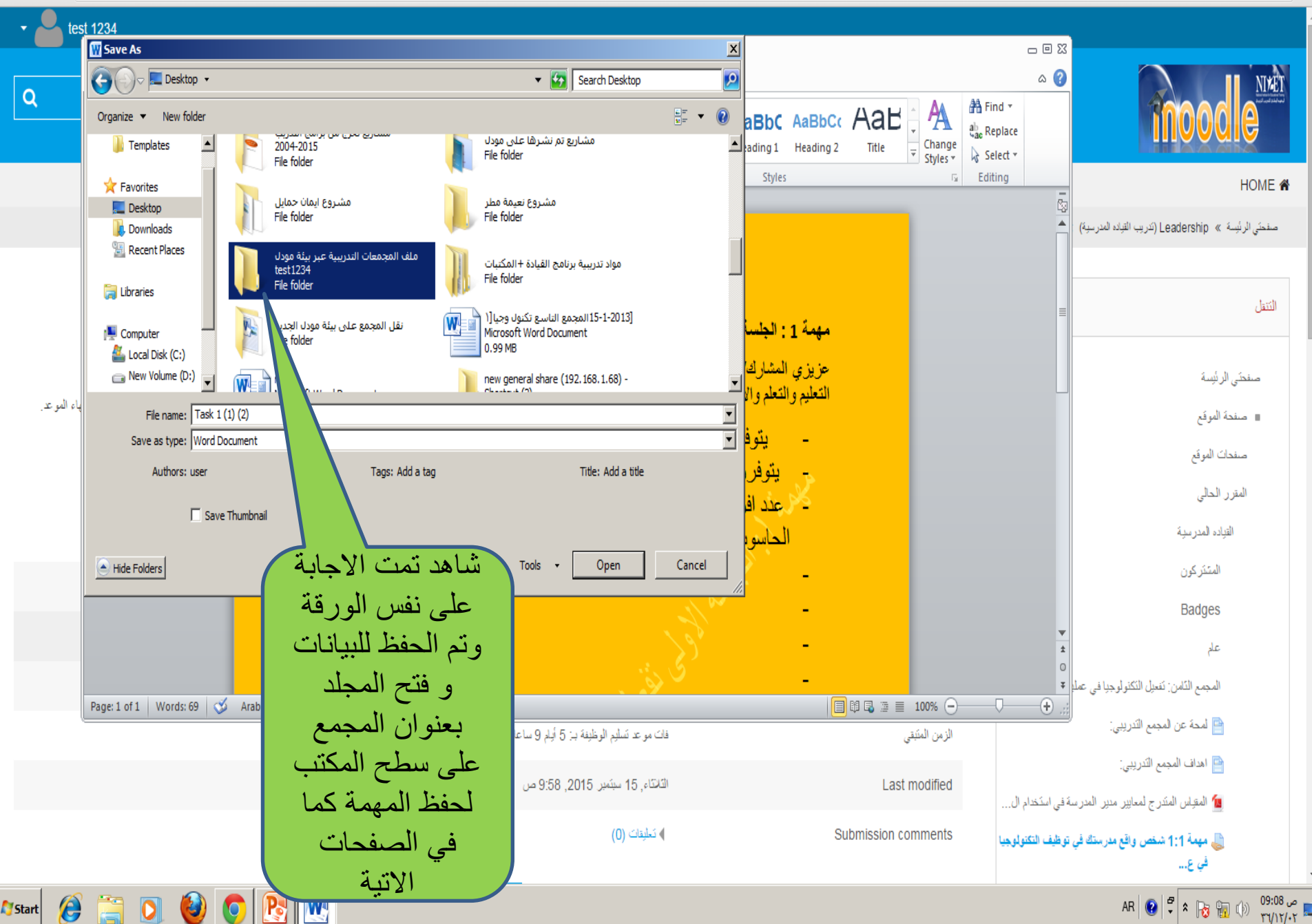

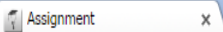

e

Start

← →

### C 162.144.153.212:8585/mod/assign/view.php?id=61

W

5 🎲 🗄

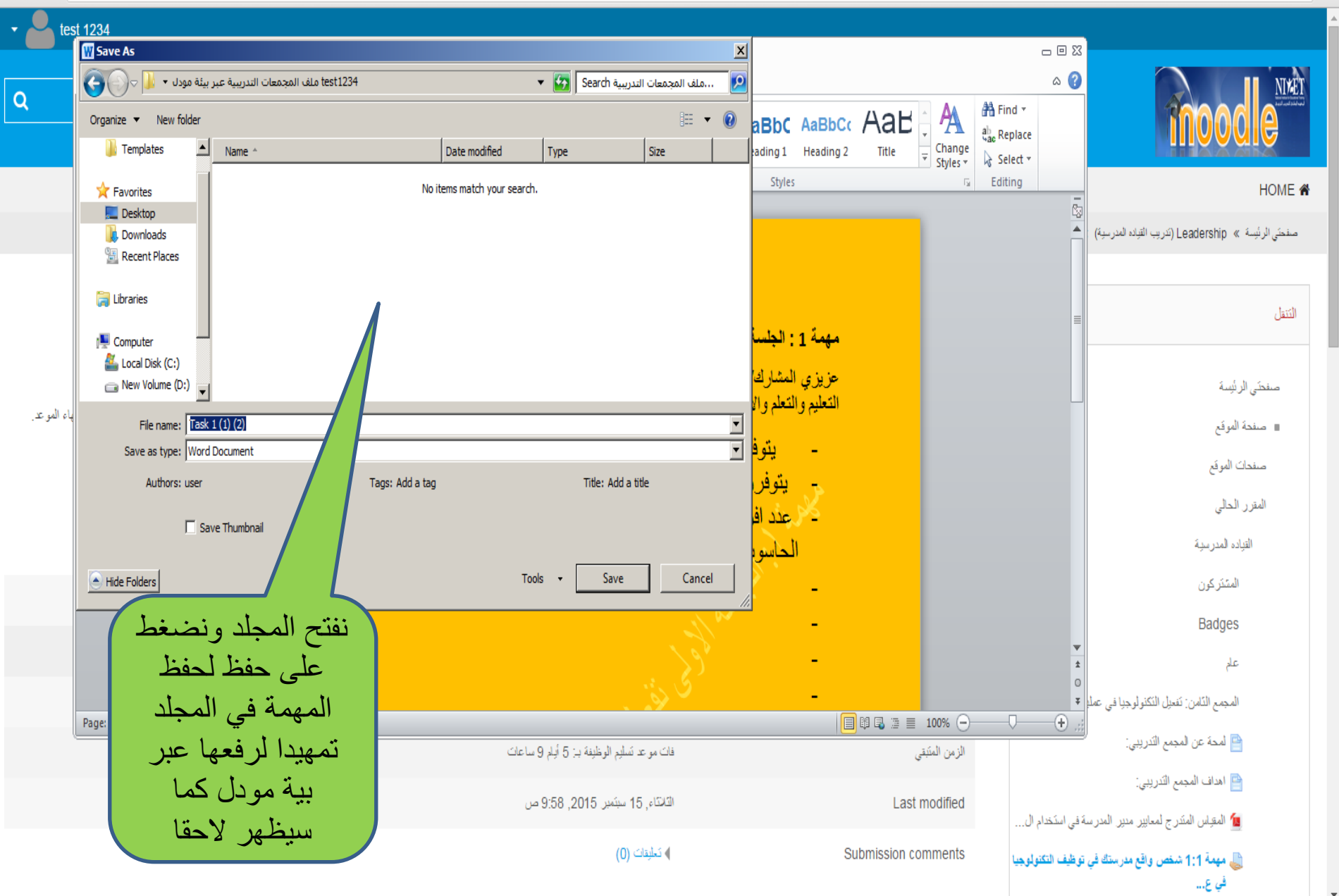

مر 09:09 من AR 😨 🕈 💦 🎧 🎲 👘 09:09 من

### 5. C2 =

### 👖 Assignment ← → C [ 162.144.153.212:8585/mod/assign/view.php?id=61

×

### IIIAAAIG

### HOME 倄

صفحتي الرئيسة » Leadership (تتريب القياده المدرسية) » القياده المدرسية » المجمع القامن: تقحل التكثولوجيا في عمليات التخليم... » مهمة 1:1 شخص واقع مدرستك في توظيف التكنولوجيا في ع...

| مليتي التعليم والتعلم والادارة المدرسية                                                                                                    | ستك في توظيف التكنولوجيا في ع                                                                                                   | مهمة 1:1 شخص واقع مدر                                                                            | التنبل – 1                                                                                                    |
|----------------------------------------------------------------------------------------------------|----------------------------------------------------------------------------------------------------|--------------------------------------------------------------------------------------------------|----------------------------------------------------------------------------------------------------|
| يمة المرفقة واعد تسليمها خلال فترة اسبوعين من تاريخ فتح الولجب للاجابة.<br>على نفس الورقة واعد تحمِلها بنفس الاسم دون اجراء تعديلات على عنوان المهمة فقط تلكد من الاجابة وحملها قبل التهاء الموعد. | مدرسة في توظيف التكلولوجيا في عمليتي التعليم والتطم اجب عن الد<br>ح المكتب فليكن وظائف تفعيل التكلولوجيا ،ومن تم اجب على المهمة | عزيزي المشارك /ة بعد اطلاعك على معابير مدير ال<br>مانحظة: قم بتنزيل الواجب واحفظه في مجلد على سط | صفتكى الرئيسة<br>= صفحة الموقع                                                                                                    |
| ثانيا: حالة الواجب                                                                                                    |                                                                                                    | Task 1 (1) (2).docx سالة التسليم                                                                 | صفحات الموقع<br>المترر الحالى<br>القياده المدرسية                                                                                                    |
| عير مسلم                                                                                                    | لا نُوجد محاو لات                                                                                                    | حلة السّليم                                                                                      | السَنَر كون                                                                                                    |
|                                                                                                    | لم بنَّم التَعِيم                                                                                                    | حلة التعييم                                                                                      | ط Badges                                                                                                    |
|                                                                                                    | الخميس, 10 سبتمبر 2015, 12:00 ص                                                                                                 | تاريخ نقنيم مهمة                                                                                 | المجمع التَّامن: تَعَمِّلُ النَّكُنُولُوجِيَا فِي عَمَلَيَاتُ التَطْنِعِ 💌                                                                                              |
| م <sup>ان</sup>                                                                                                    | فات مو عد تُسليم الوظيفة بـ: 5 أيام 10 سا:                                                                                      | الزمن المثبقي                                                                                    | 睯 لمحة عن لمجمع التدريبي:                                                                                                    |
| اضف تسليم لرفع                                                                                                    | الثانتاء, 15 ميتمبر. 2015, 9:58 ص                                                                                               | Last modified                                                                                    | 📔 اهداف المجمع الكتريبي:<br>سُالمقاس المتد ح لمعاس مدير المد سمَّ في استخداد ال                                                                                         |
| الواجب وتتبع ذلك خطوة بخطوة كما                                                                                                    | الماحد )                                                                                                    | Submission comments                                                                              | المعنون عسري مسير عبر المرد عن مسم عن المرديد عن المعمر عن المعنولوجيا المناولوجيا في عمر سنتك في توظيف التكنولوجيا في عمر سنتك في توظيف التكنولوجيا                    |
| نيف شليم<br>Make changes to you                                                                                                    | الوراجب<br>إبط المهمة<br>تظهر لك                                                                                                | اضغط على ر<br>مرة اخرى                                                                           | أن تشرة حول : أهمية توظيف الحاسوب في التطيم من التطيم توظيف المتحدة في العطية التطيمية أو تشرة حول: دور الوسائط المتحدة في العطية التطيمية أو تشرف على متصفحات الإنترنت |
| 🍂 👔 💽 🥹 💽 💽                                                                                                    | هذا الشكل                                                                                                    | الصفحة ب                                                                                         | AR 😧 🗳 🔭 📆 🗊 09:10 ∞<br>۳√/17/-۲                                                                                                    |

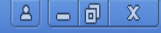

### ふ☆目

← → C 162.144.153.212:8585/mod/assign/view.php?id=61&action=editsubmission

🐔 Assignment

x

|   |                      |        | Ξ. |
|---|----------------------|--------|----|
| • | test 1234            |        | Â  |
| ٩ | بحک متر رات در اسیّه | moodle |    |

### HOME 😭

صفحتي الرئيسة » Leadership (تتريب القياده المدرسية) » القياده المدرسية » المجمع التلمن: تقحل التكنولوجيا في عمليات التطيم... » مهمة 1:1 شخص واقع مدرستك في توظيف التكنولوجا في ع... » حرر تسليمي

| مهمة 1:1 شخص واقع مدرستك في توظيف التكنولوجيا في عمليتي التعليم والتعلم والادارة المدرسية                                                                                                    | 3 -                                             | النتقل                       |
|----------------------------------------------------------------------------------------------------|-------------------------------------------------|------------------------------|
| عز يزي المشارك /ة بعد اطلاعك على معايير مدير المدرسة في توظيف التكنولوجيا في عمايتي الثعليم والثطم لجب عن المهمة المرفقة واعد تسليمها خلال فترة اسبوعين من تاريخ فتح الواجب للأجابة.<br>ملاحظة: قد بتتزيل الواجب واحفظه في مجلد على سطح المكتب فليكن وظائف تفعيل التكنولوجيا ،ومن ثم اجب على المهمة على نفس الورقة واعد تصيلها بنفس الاسم دون اجراء تعديلات على عنوان المهمة فقط تلاد من الاجابة وحملها قبل التهاء الموعد. |                                                 | صفتكي الرئيسة<br>عندة الموقع |
|                                                                                                    | 4                                               | صنفحات الموقع                |
| maximum attachments: 1 من عليه الملف بنجاح الملف بنجاح الملف بنجاح الملف بنجاح الملف بنجاح الملف بنجاح الملف بنجاح الملف بنجاح الملف بنجاح الملف بنجاح الملف بنجاح الملف بنجاح الملف بنجاح                                                                                                    | •                                               | المقرر الحالي                |
| رابعا:اضغط على                                                                                                    | ▼ å.                                            | القياده المدرسي              |
| اضف ملف و اختار ه من                                                                                                    | 4                                               | المشتركون                    |
| المجلد الذي قمت                                                                                                    | <b>∢</b> E                                      | Badges                       |
| بحفظه على سطح                                                                                                    | 4                                               | علم                          |
| ستطيع سعب وافنت الملقات ها لم المكتب للمجمع وتاكد                                                                                                    | امن: تفعيل النكنولوجيا في عمليات التعليم 💌      | المجمع الذ                   |
| من انك احدث على                                                                                                    | من المجمع النَّدريبي:                           | المحة 🔁                      |
| حظ التبيرات إلناء                                                                                                    | المجمع النَّدريبي:                              | اهداف                        |
| وحمل الملف حسب                                                                                                    | ) المنَّدرج لمعابير مدير. المدرسة في استخدام ال | 🙍 المقياس                    |
| الخطوات الاتية                                                                                                    | 1:1 شخص واقع مدرستك في توظيف التكنولوجيا<br>    | مهمة 🍯<br>في ع.              |
| Af Start 🥖 🚔 💽 🥹 💽 💽                                                                                                    | AR 😢 🛱                                          | ص 09:11 ص 😼<br>۲۱/۱۲/۰۲ 🛌    |

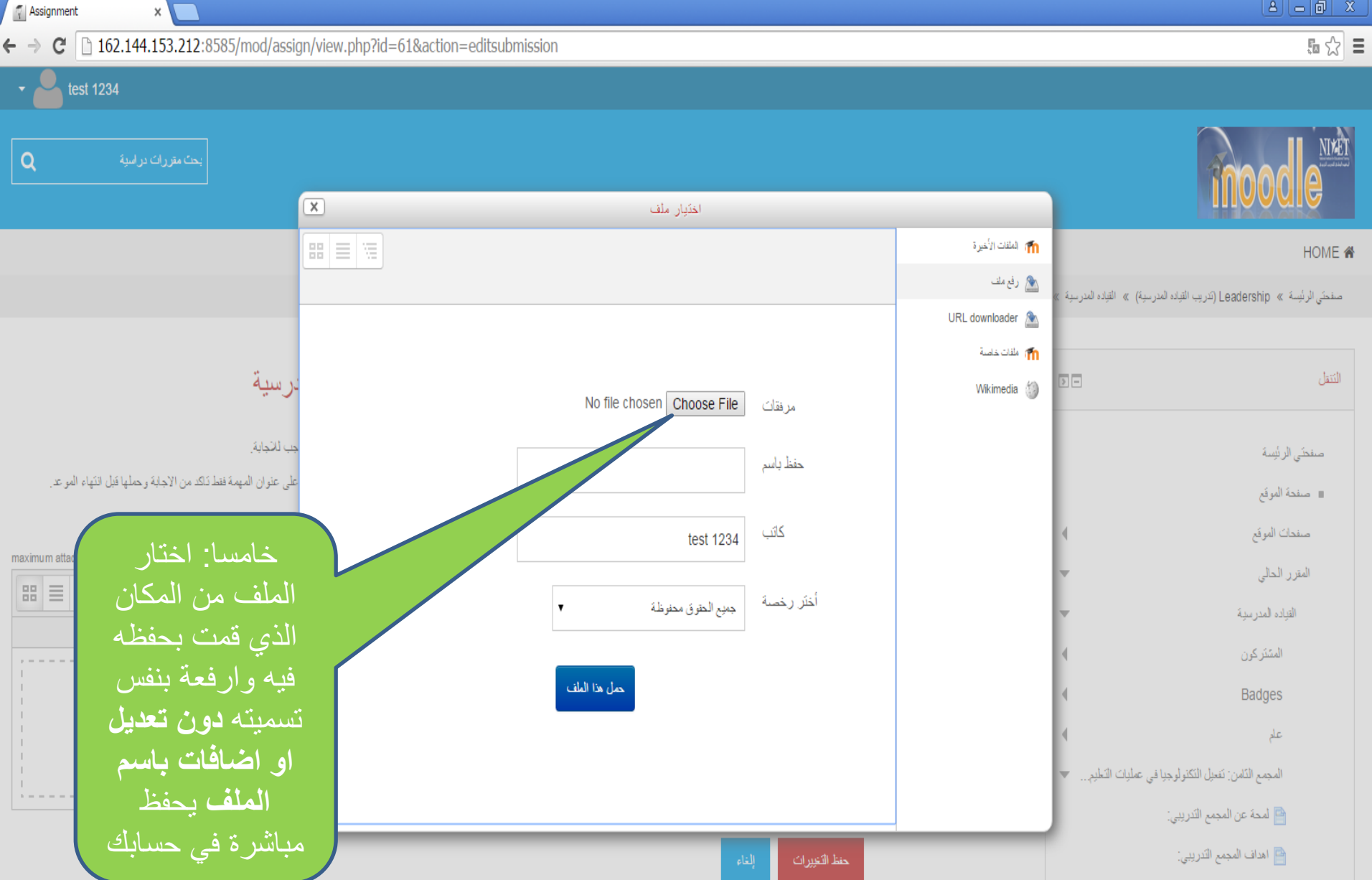

撞 المقبلس المنّدرج لمعابير. مدير. المدرسة في استخدام ال...

لتكنولوجيا 1:1 شخص واقع مدرستك في توظيف التكنولوجيا في ع...

م 09:12 من AR 😧 🕈 🎝 الم 🖓 😭 🗛

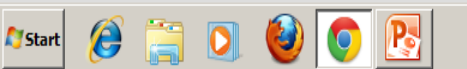

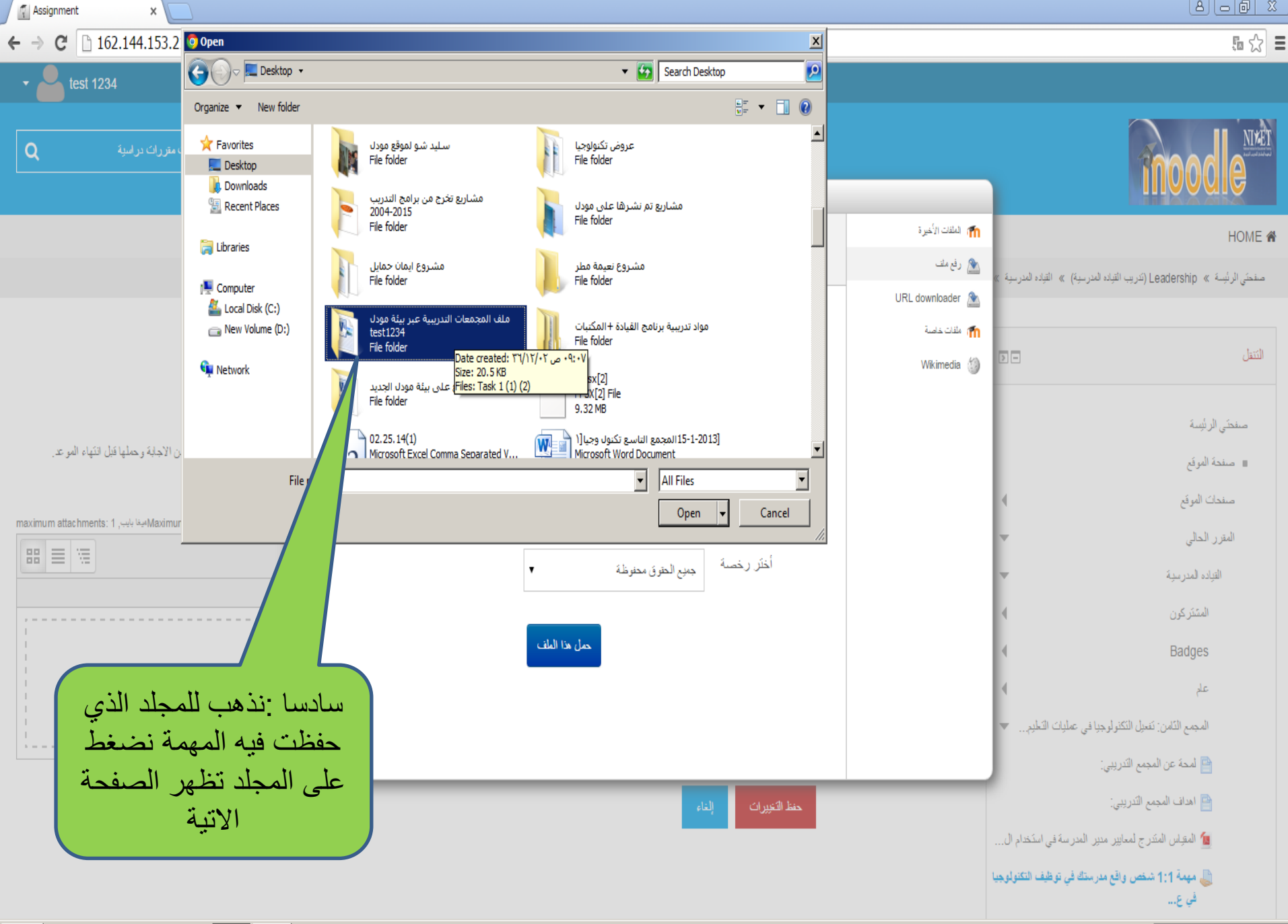

Ø

Start

🕘 📀 🖪

ص 09:26 ص EN 😧 🕈 🔭 🌄 🍈 09:26 📼

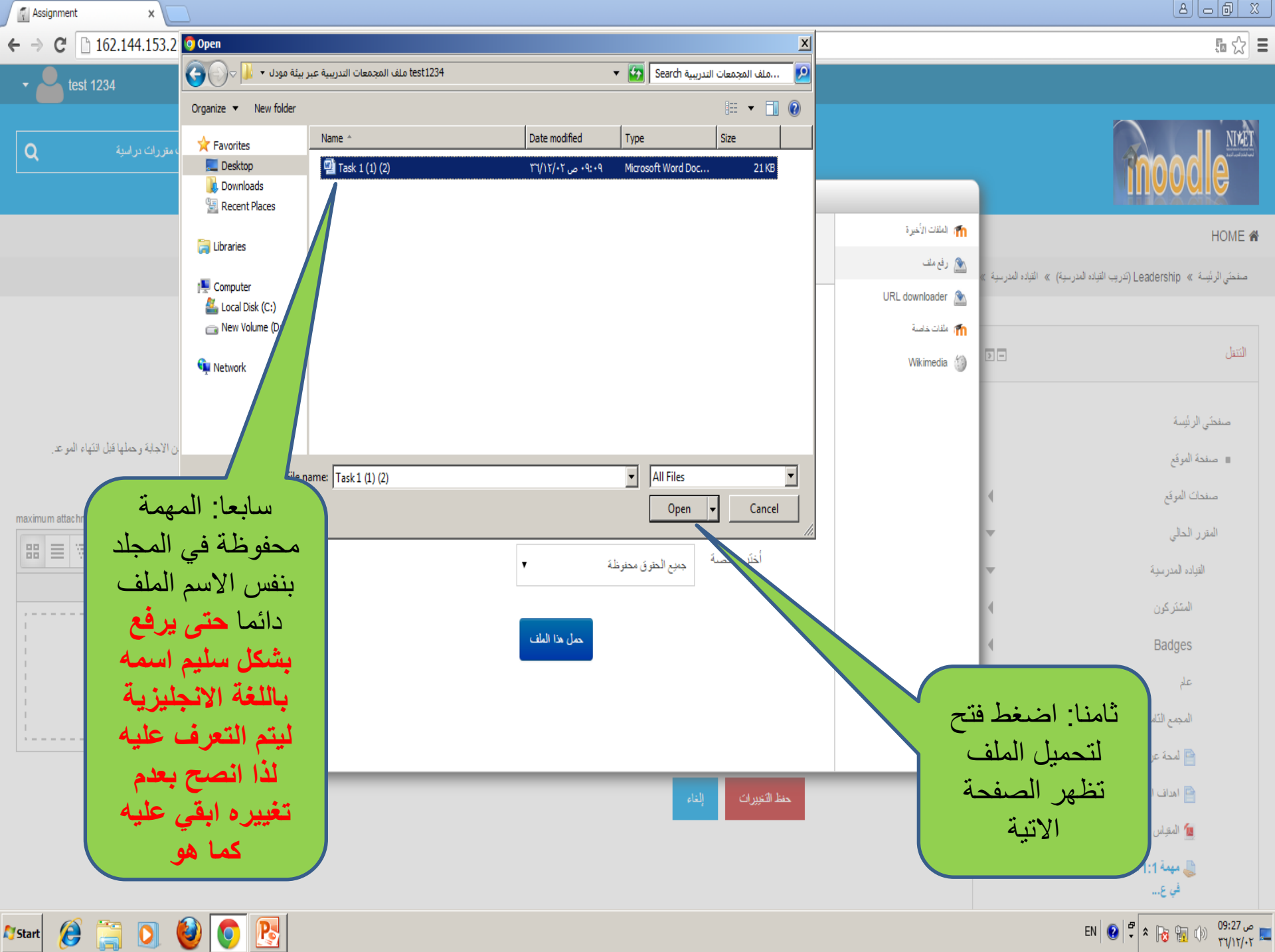

Ø

Start

٧

ص 09:27 من 09:27 🖈 🕏 🕞 EN

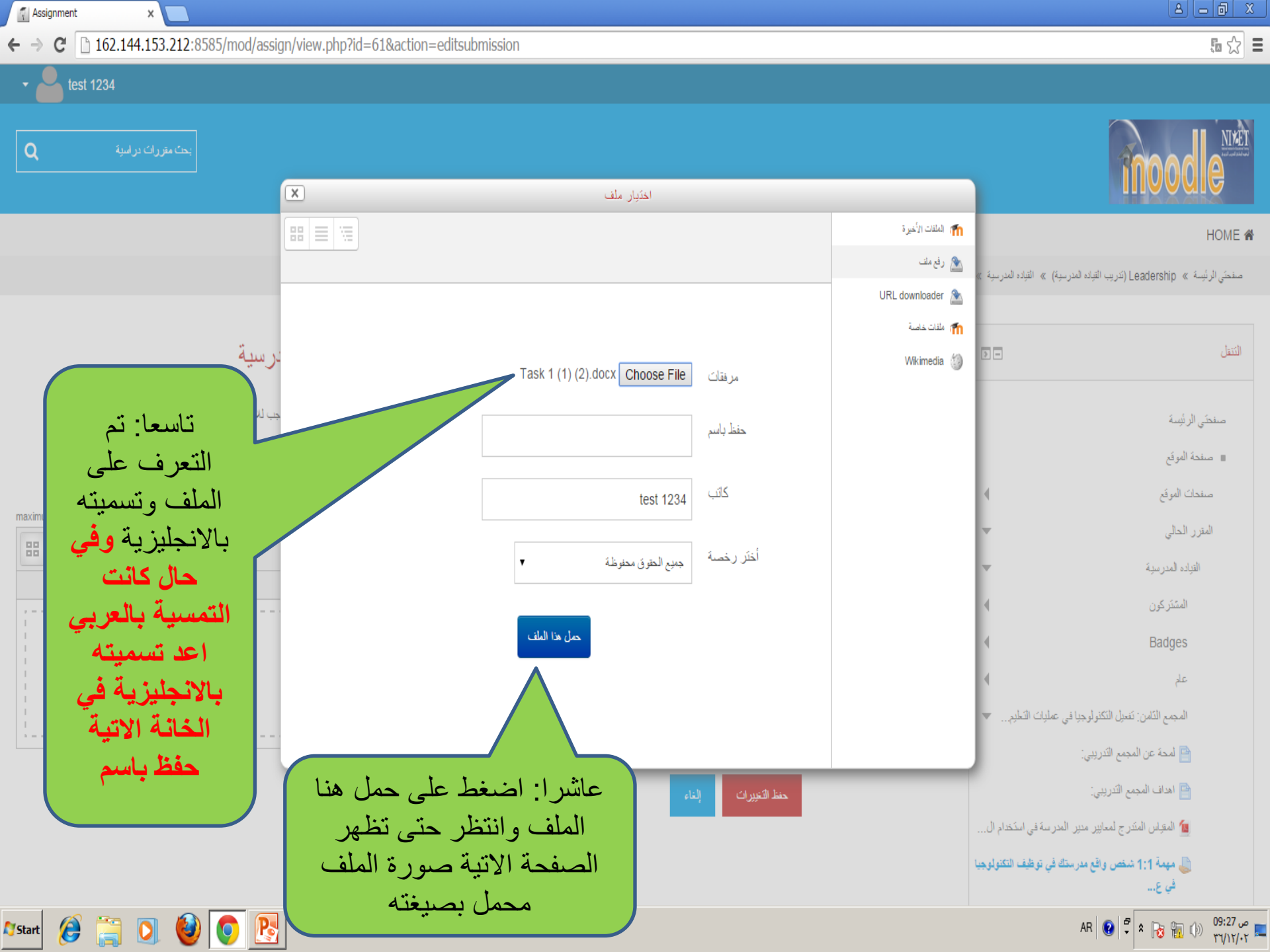

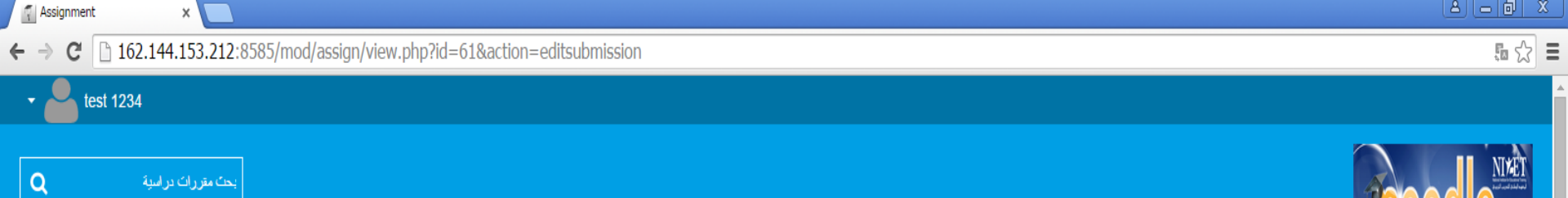

#### HOME 倄

صفحتي الرئيسة » Leadership (تتريب القياده المدرسية) » القياده المدرسية » المجمع القامن: نقحل التكثولوجيا في عمليات التطبير... » مهمة 1:1 شخص واقع مدرستك في توظيف التكثولوجيا في ع... » حرر تسليمي

| مة 1:1 شخص واقع مدرستك في توظيف التكنولوجيا في عمليتي التعليم والتعلم والادارة المدرسية                                                                                                    | 9-                                                  | التنفل                                                                                      |
|----------------------------------------------------------------------------------------------------|-----------------------------------------------------|---------------------------------------------------------------------------------------------|
| زي المشارك /ة بعد اطلاعك على معايير منير المدرسة في توظيف التكنولوجيا في تعليتي التعليم والتطم اجب عن المهمة المرفقة واعد تسليمها خلال فترة اسبوعين من تاريخ فتح الواجب للاجابة.<br>نظة: قم بتتزيل الواجب واحفظه في مجلد على سطح المكتب فليكن وظائف تتعيل التكلولوجيا ،ومن تم اجب على المهمة على نفس الورقة واعد تحميلها بنفس الاسم دون اجراء تحتيلات على عنوان المهمة فقط تكد من الاجابة وحملها قبل انتهاء الموعد. | عزيز                                                | صفتقى الرئيسة<br>صفحة الموقع                                                                |
| maximum attachments: 1 بنا بلید بنجاح Maximum size for new files: 1                                                                                                    | •                                                   | صنحات الموقع<br>المقرر الحالي<br>القياده المدرسية                                           |
| حادي عشر: المهمة                                                                                                    | 4                                                   | السَتَرَ كرن<br>Badges<br>علم                                                               |
| العملية اضغط حفظ<br>Task 1 (1) (2) docx<br>التغير ات الايقونة                                                                                                    | افي عمليات التطيم 💌                                 | المجمع التامن: تَعطِل التَكْنُولُوجِي<br>المحة عن لمجمع التدريبي:<br>اهداف المجمع التدريبي: |
| مطالبيرات الله<br>ثاني عشر : اضغط على حفظ التغيير ات لاتمام                                                                                                    | ر المدرسة في استخدام ال<br>ستك في توظيف التكنولوجيا | المتولس المندرج لمعايير مدي<br>معمة 1:1 شخص واقع مدر<br>في ع                                |
| العملية وتصفح بقية الروابط 💽 💽 🔞 🚺 👔 🗿 🕼                                                                                                    |                                                     | مه AR 💽 🗣 🖈 💦 📆 🕼 مې 09:28 مې 🖛                                                             |

### 5 ☆ E

C 162.144.153.212:8585/mod/assign/view.php?id=61&action=view  $\leftarrow \rightarrow$ 

х

Assignment

Start

### 

#### HOME 🖀

صفحتى الرئيسة » (Leadership) (تدريب القباد المدرسية) » القباد المدرسية » المجمع الثامن: تتعيل التكنولوجيا في عمليات التطبير... » مهمة 1:1 شخص واقع مدرستك في توطيف التكنولوجيا في ع...

| مهمة 1:1 شخص و                                                       | التنقل – 9                                                                                                    |
|----------------------------------------------------------------------|----------------------------------------------------------------------------------------------------|
| عزيزي المشارك /ة بعد اطلاعك عل<br>مانحظة: قم بتنزيل الواجب و احفظه ف | صفحَى الرئيسة<br>= صفحة الموقع                                                                                |
| Task 1 (1) (2).docx 🛛 🕅 🛄                                            | صندات الموقع<br>المقرر الحالي                                                                                 |
| حالة التسليم                                                         | القياده المدرسية                                                                                              |
| حلة التسليم                                                          | المتذركون                                                                                                    |
| حلة التقييم                                                          | Badges                                                                                                    |
| تاريخ نقديم مهمة                                                     | المجمع الذَّامن: تُعدِل النَّقَنُولُوجِدِا في عمليات التَطيح ▼                                                |
| الزمن المنبقي                                                        | 🖴 لمحة عن لمجمع التدريبي:                                                                                     |
| Last modified                                                        | 📑 اهداف المجمع الكدريبي:                                                                                      |
| تم تسليم العلف بنجاح                                                 | المتوان المدرج لمعايير مدير المدرسة في استخدام ال<br>في عهمة 1:1 شخص واقع مدرستك في توظيف التكنولوجيا<br>في ع |
| Submission comments                                                  | 🙍 نشرة حول :أهمية توظيف الحاسوب في التعليم                                                                    |
|                                                                      | 🙍 نشرة حول: دور الوسائط المتحدة في العطية التطيمية<br>🙍 تعرف على متصفحات الإنترنت                             |
|                                                                      | مر AR 😧 🗣 🎓 🔚 🕦 09:28 م                                                                                       |

### واقع مدرستك في توظيف التكنولوجيا في عمليتي التعليم والتعلم والادارة المدرسية

لى معايير مدير المدرسة في توظيف التكنولوجيا في عمليتي التعليم والتلحم اجب عن المهمة المرفقة واعد تسليمها خلال فترة اسبوعين من تاريخ فتح الواجب للاجابة. في مجلد على سطح المكتب فليكن وظالف تعمل التكنولوجيا ،ومن ثم اجب على المهمة على نفس الورقة واعد تحميلها بنفس الاسم دون اجراء تحديلات على عنوان المهمة ففط تلكه من الاجابة وصلها قبل التهاء الموعد.

|       | الرسالة تشاهد حالة التسليم<br>التغذية الر احعة من الميسر | ثالث عشر: اقرأ<br>تمت بنجاح انتظر          | Task 1 (1) (2).docx 💌 التسليم | •     |
|-------|----------------------------------------------------------|--------------------------------------------|-------------------------------|-------|
|       | ل تصفح درجاتك                                            | مىلىة للتوبير                              | حلة التسليح                   |       |
|       |                                                          | لم يتم التقيم                              | حلة التنبيم                   | 4     |
|       | ان رغبت في التعديل                                       | الغيس, 10 سيتمبر 2015, 12:00 ص             | ٽاريخ نقتيم مي <i>هم</i> ة    | -     |
|       | اضغط على حرر تسليمي                                      | تم تسليم الوظيفة متأخرة بـ5 أيرلم 10 ساعات | الزمن المنبقى                 |       |
|       | واعد الخطوات ١٣                                          | الثَّلْتَاء, 15 سِبَمبر 2015, 10:24 ص      | Last modified                 | ال    |
|       | احدف الملف المرفوع<br>واعد تحميل الاجابة                 | Task 1 (1) (2).docx 🕅                      | تم تسليم الملف بنجاح          | لوجيا |
|       | المعدلة مع مراعاة الفتره                                 | ) نىلىتاك (0)                              | Submission comments           |       |
|       | الزمنية لتسليم الواجب                                    | حرر تىلىمى                                 |                               | بة    |
| Start | 🥖 🧊 🔮 💽                                                  |                                            |                               |       |

5 🗘 🗄

### ← → C 🗋 162.144.153.212:8585/course/view.php?id=8

| لحاسوب في التعليم | هميه بوطيف ا | ا سره خون ۱ |
|-------------------|--------------|-------------|
|-------------------|--------------|-------------|

🙇 نشرة حول: دور الوسائط المتعددة في العملية التعليمية -

塩 تعرف على متصفحات الانترنت -

المحدد اسبو عين من تاريخ تفعيل المهمة . المحدد اسبو عين من تاريخ تفعيل المهمة .

### تطبيقات عملية على توظيف الحاسوب والوسانط المتعددة:

عزيزي المسّارك/ة تصفح الروابط والمواقع المرفقة حسب اهمامك او ما نز اه مناسبا وارصد على ورفة جانبية اهم المسّلكل التي تواجهك لمذهبَتها مع بقية المسّار كين، ومساعدتك في النّغلب عليها لاحقا .

尉 موقع الاونرو التعليمي-غزة

🍙 موقع google map

🍙 عروض تفاعلية لتعليم العلوم وتعلمها

موقع سهل وممتع لتعلم اللغة الانجليزية تفاعلى

💧 البوابة العربية للتعليم الالكتروني اريج

🌄 موقع متخصص للتعليم باللعب

🜆 مواقع الكترونية عامة تخدم جميع المقررات

屆 منتدى الحوار : 1:1 🖕

عزيزي المشارك/ة بعد تصفحك للروابط المرفقة في المواضيع المختلفة شارك الاخرين برايك في البحث معا وسويا في البات واستر انيجبات لتحفيز المعلمين والطلبة على توظيف التكلولوجيا في عمليني التطبم والتعلم.

🔁 منتدى الحوار :2:1

عزيزي مدير /ة المدرسة ما التحديات التي واجهتك انتاء التطبيقات العملية في هذا المجمع وكيف تغلبت عليها

🙇 اسس وضوابط استخدام التكنولوجيا في عمليتي التعليم والتعلم والادارة –

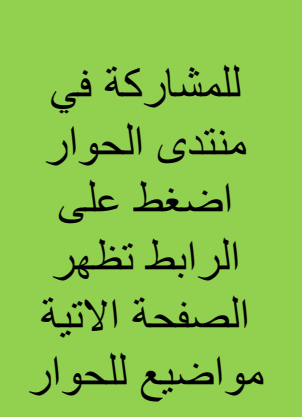

灯 Start 🥖 📜 🚺

**O** 🔁

۷

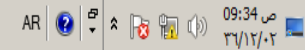

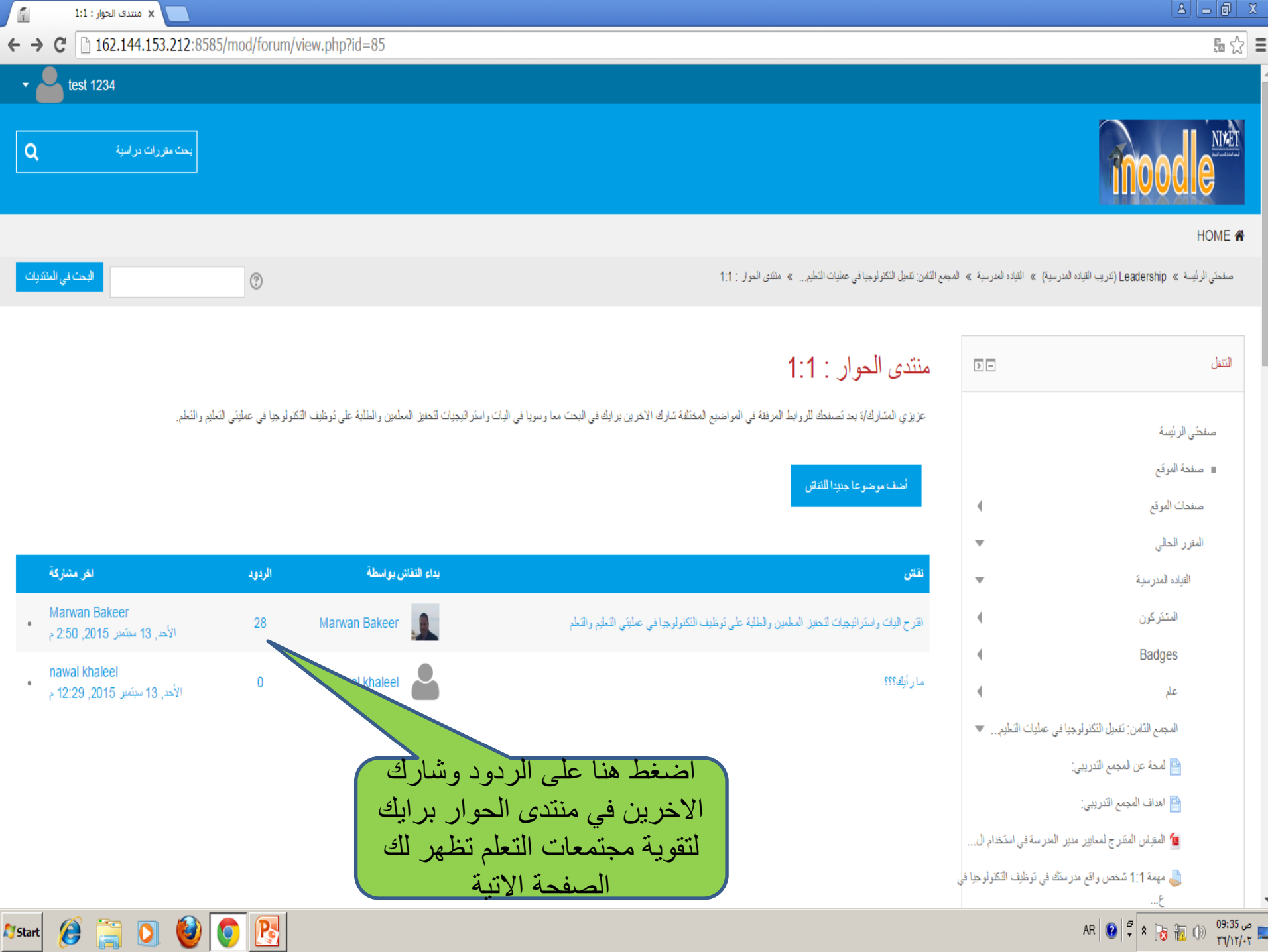

### 5a ☆ 🔳

البحث في المنتديات

### ← → C [162.144.153.212:8585/mod/forum/discuss.php?d=6

?

### IIIAAMIG

#### HOME 倄

صفحي الرئيسة» (Leadership) (تدريب القياده المدرسية) » القياده المدرسية » المجم الثامن: تتعيل التكثر لوجبا في عمليات التطير ... » منتدى الحرار : 1:1 » افتر حاليات واستر التيجيات لتطين المطيع والطلبة ع ...

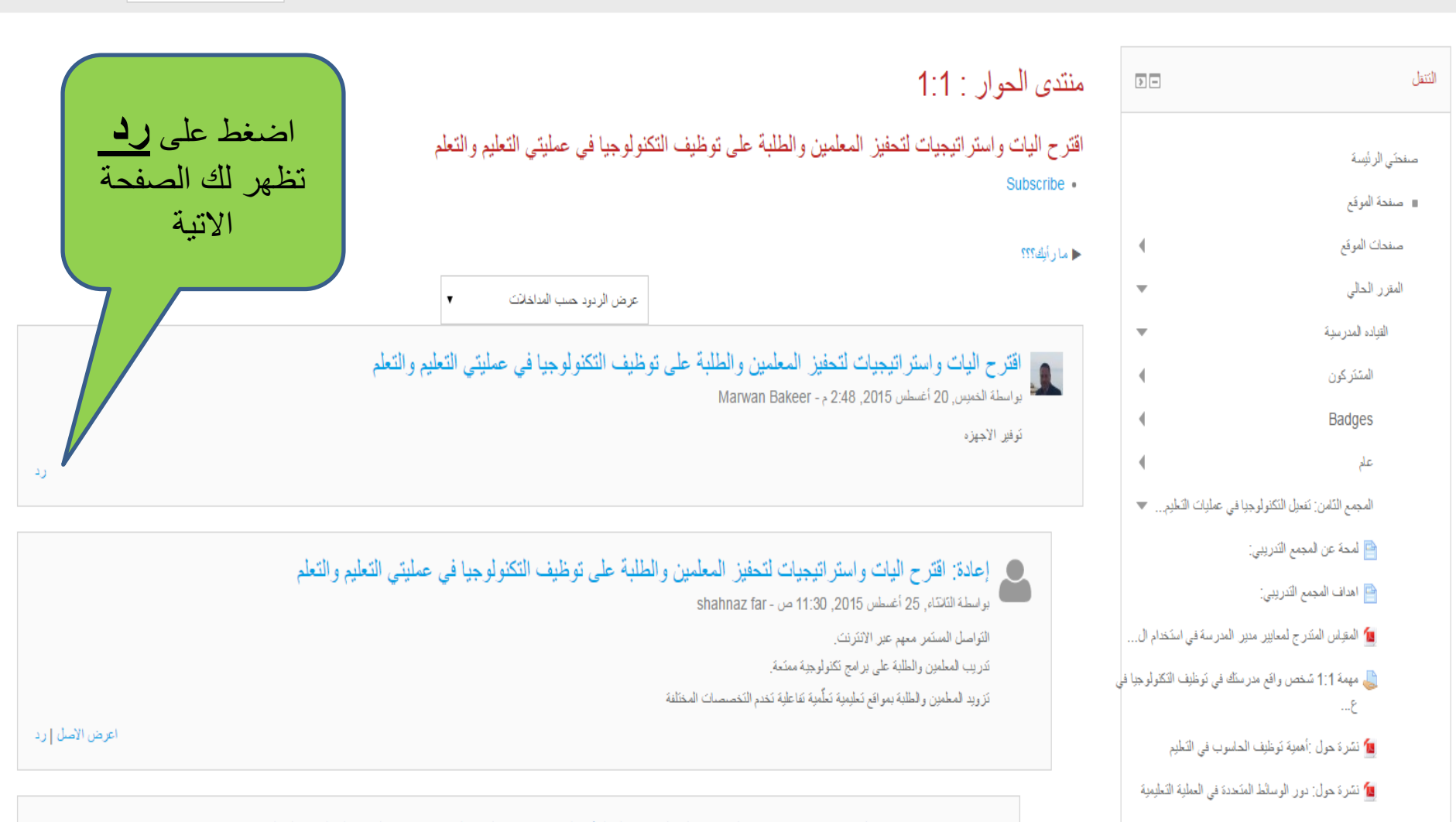

📶 تعر ف على متصفحات الإنثر نت

AR 😧 🛱 🕯 🔂 📆 🕼

ص 09:36 ۳٦/١٢/٠٢

🔵 اعادة: اقت ح البات واست اتبحيات لتحفيز المعلمين والطلبة على توظيف التكنولوجيا في عمليتي التعليم والتعلم

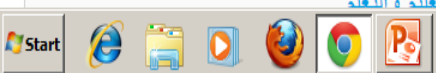

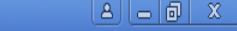

🗙 القياده المدرسية: اقترح اليات ( 🚏

### Q & 🗘 🗄

← → C 🗋 162.144.153.212:8585/mod/forum/post.php?reply=7#mformforum

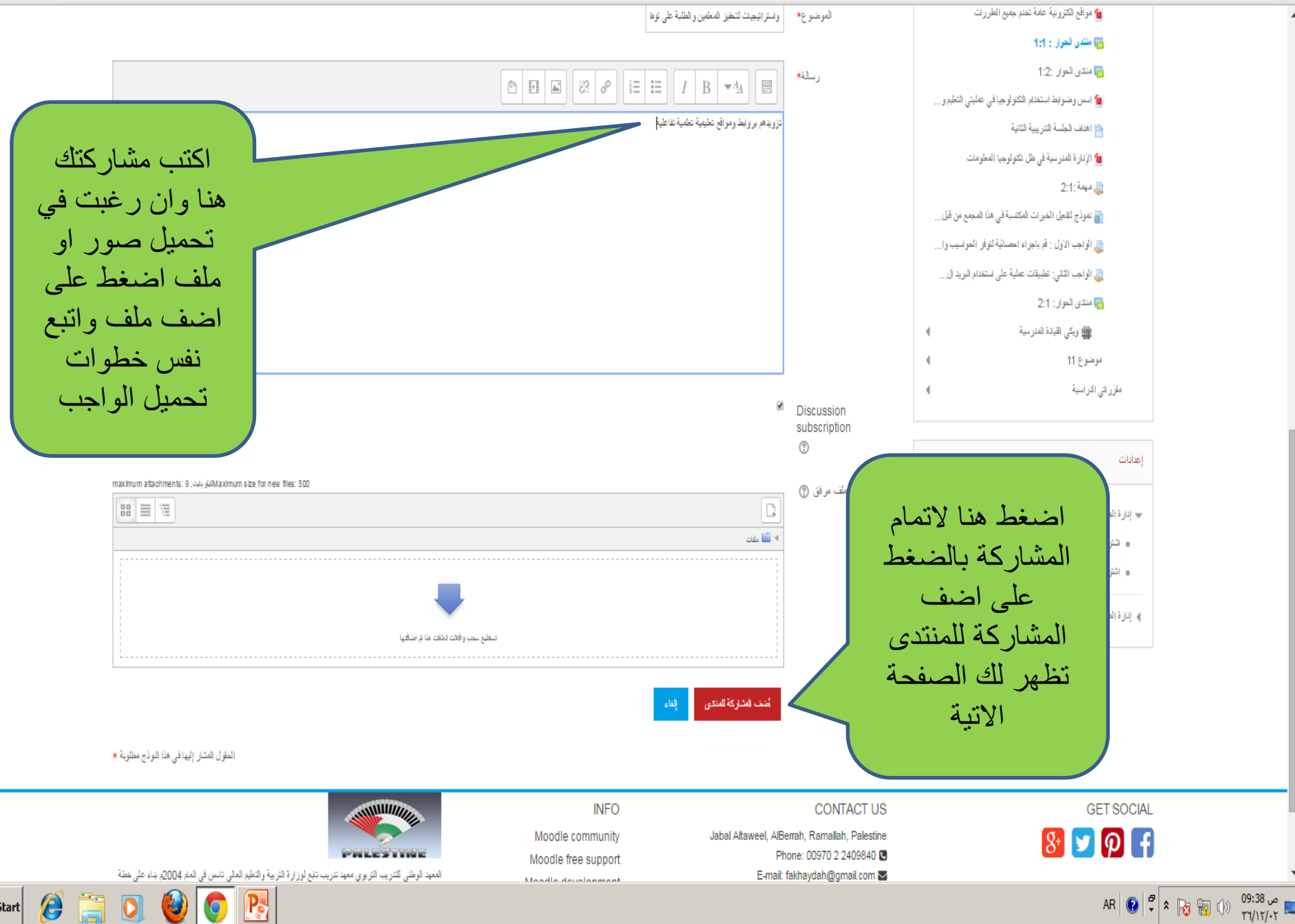

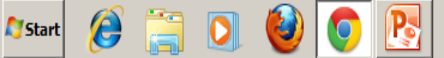

| 🖌 القياده المدرسية: اقترح اليات ( 🚰   |                                                                                                    |                                                                                                    |                                                                                                    |                                     |       |
|---------------------------------------|----------------------------------------------------------------------------------------------------|----------------------------------------------------------------------------------------------------|----------------------------------------------------------------------------------------------------|-------------------------------------|-------|
| • → C 162.144.153.212:8585/mod/forum/ | discuss.php?d=6#p67                                                                                 |                                                                                                    |                                                                                                    |                                     | Q 🖬 🖒 |
| اعرض الأصل إرد<br>اعرض الأصل إرد      | نيا في عمليتي التعليم والتعلم<br>نولوجيا في عمليتي التعليم والتعلم<br>بيا في عمليتي التعليم والتعلم | حفيز المعلمين والطلبة على توظيف التكنولو<br>said n<br>ات لتحفيز المعلمين والطلبة على توظيف التك<br>manal suliman -<br>حفيز المعلمين والطلبة على توظيف التكنولو ج<br>test 12 | عادی افتر این واین این وی این وی این این وی این این وی این این وی این این وی این این وی این این وی این این این این این این این این این ای | اصبحت المشاركة مفعلة<br>عبر المنتدى |       |
|                                       |                                                                                                    | INFO<br>Moodle community                                                                                                    | CONTACT US<br>Jabal Altaweel, AlBerrah, Ramallah, Palestine                                                                               | GET SOCIAL                          |       |
|                                       | PALESTINE                                                                                           | Moodle free support                                                                                                    | Phone: 00970 2 2409840                                                                                                    | 8 💟 🖓 📢                             |       |

المعهد الوطني للتتريب التربوي معهد تتريب تنبع لوزارة التربية والتعليم العالي تاسس في العام 2004م بناء على خطة طعوحة ورؤية جديده لوزارة التربية والتطيم لاحداث نقلة نوعية في نتمية وتطوير الموارد البشرية في وزارة التربية والتطيم بتوظيف واسع للقنيل الحديثة اداريا وفنيا وفي مجل التدريب ضعن البر امج التي ينفذها المعهد ومنها بيئة مودل

**0** 🔁

١

0

0

**Start** 

 $\leftarrow \rightarrow$ 

Copyright © 2015 - Developed by Lmsthemes.com. Powered by Moodle

E-mail: fakhaydah@gmail.com 💟

Moodle free support

Moodle development

Moodle Docs

Moodle.com

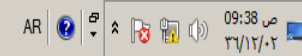

.

HOME 🕋

صفحتى الرئيم

النتقل

للوصول بشكل سريع للمجمعات التدريبية المسجل

بها اضغط على القائمة المنسدله الموجودة بجانب اسم

المستخدم:

١-مودل الخاص بي وتصفح المجمع

٢-نبذه شخصية وحرر ذلك مع مراعاة عدم تغيير

اسم المستخدم والبريد الالكتروني فقط غير كلمة

المرور وان رغبت بتعديل البريد الالكتروني الخاص

بك راسلنا على البريد الالكتروني

marwan b2002@yahoo.com

۳- اضغط على در جات للتعر ف على التغذية

الراجعة عن المهام المسلمة

٤- اضغط على رسائل واختار ما ترغب في مراسلته

من القائمة واكتب الرسالة كما في الصفحات الاتية

٥-اضغط على تفضيلات للتعرف على اهتماماتك

ومن هنا تسطيع تغيير كلمة المرور وتعديل على

ملفك الشخصي واضافة صورة كما يظهر لاحقا

5公 日

🗙 المقرر: برنامج الدبلوم المهنى ا

1 نبذه شخصبة

🔳 درجات

💻 رسائل

الله تفضيلات

🕞 خروج

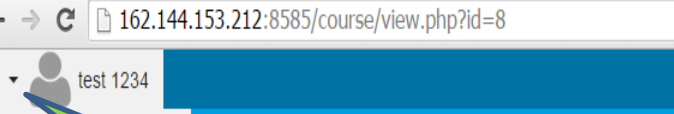

ريادة

صم البرنامج م، العلاقات، التعليم عمليتي التعليم والتعلم فى القيادة المدرسية للمزيد .

س والملتحقين بالبرنامج

با ومواضيع مختلفة في حال دخول وتصفح المشتركين

لادارة المدرسية

أخر الأخبار

يوم تدريبي لنواب مديري المدارس ضمن المشروع القطري 11:23 Marwan Bakeer سبتمبر, 11

برنامج اللقاءات الوجاهية للدبلوم المهنى المنخصص في القيادة 20 أغسطس. 88:53 Marwan Bakeer

موضوعات قديمة ...

162.144.153.212:8585/mv/

> -

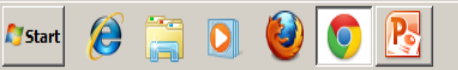

إعدادات

11/17/07

AR 😧 🛱 🕯 🈼 📊 🕪

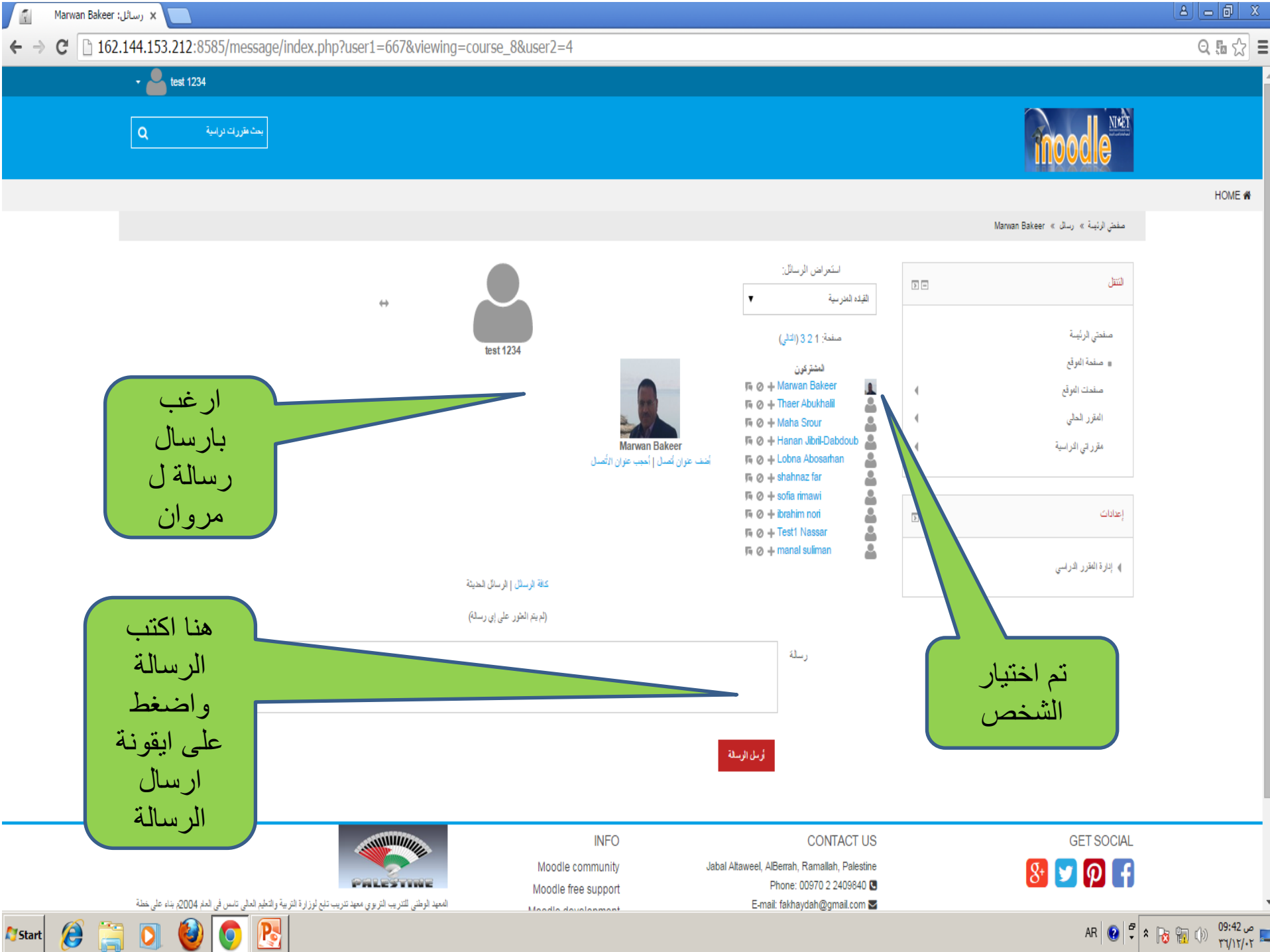

ص 09:42 ص ۳٦/١٢/٠٢

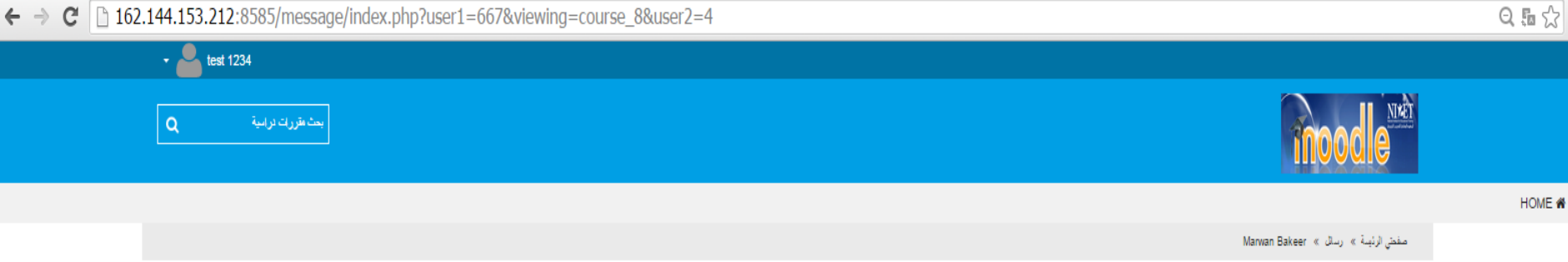

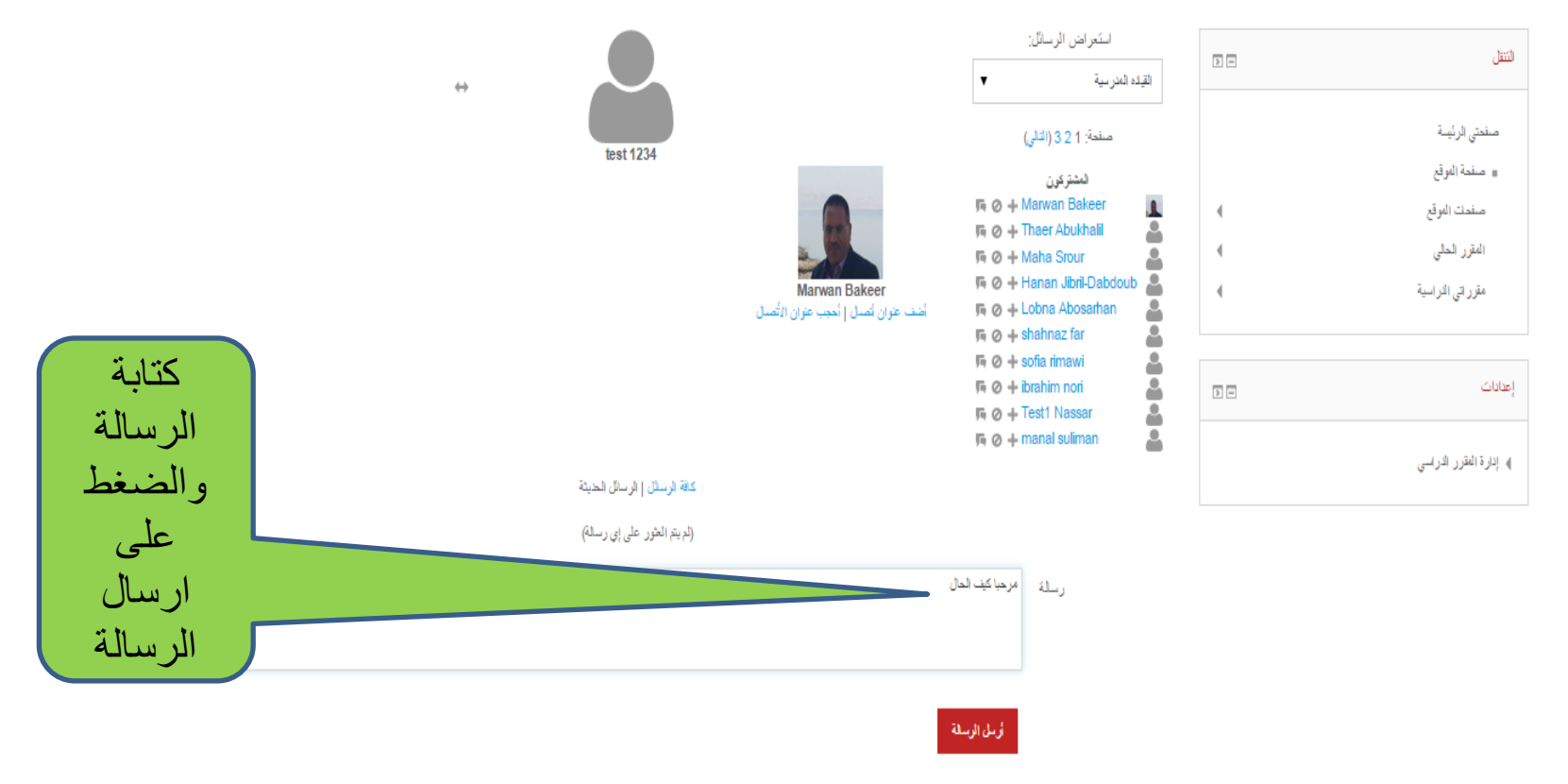

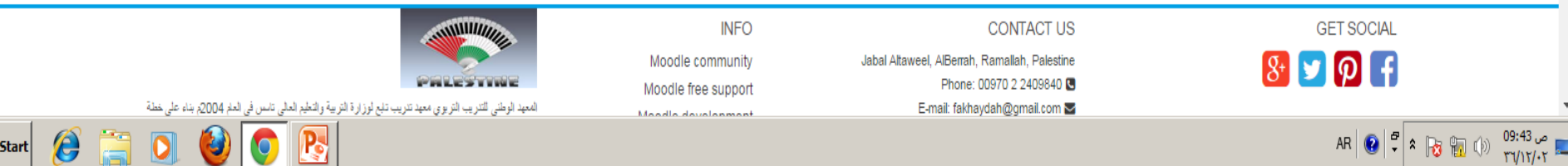

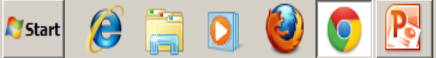

7

🗙 رسائل: Marwan Bakeer

7

🗙 رسائل: Marwan Bakeer

Ø

Start

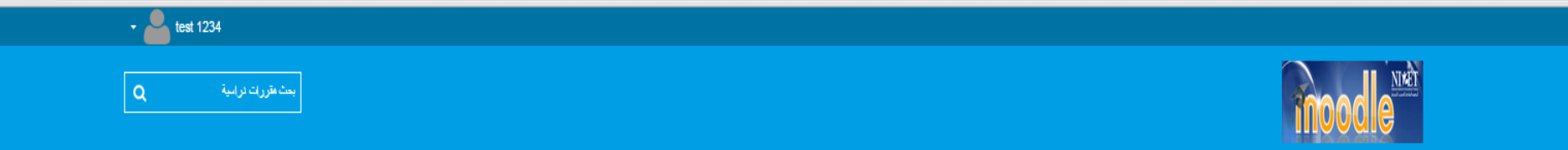

#### HOME 🕷

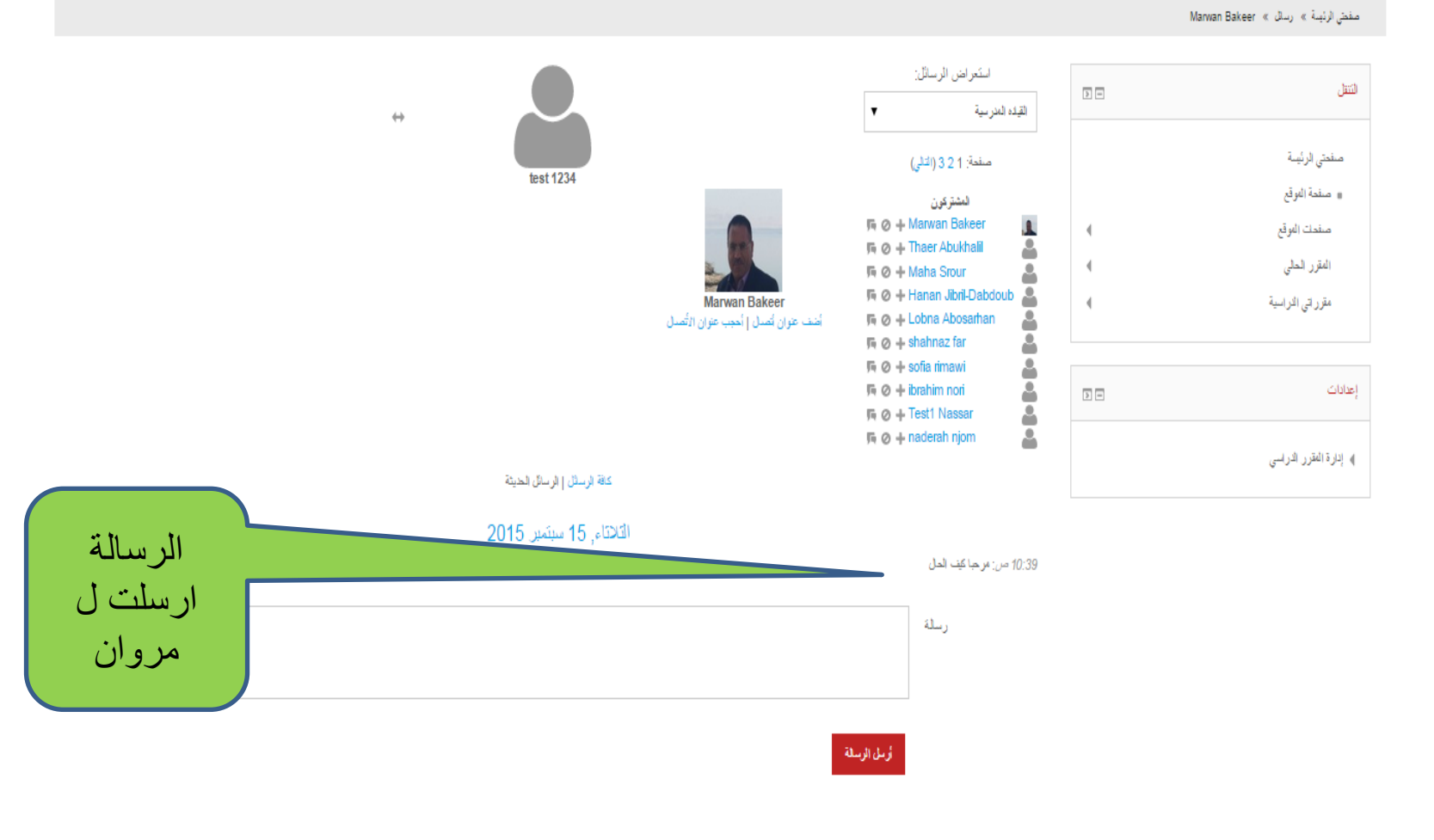

 INFO
 CONTACT US
 GET SOCIAL

 Moodle community
 Jabal Ataweel. AlBerrah. Ramallah. Palestine
 Image: Contact us and the second second

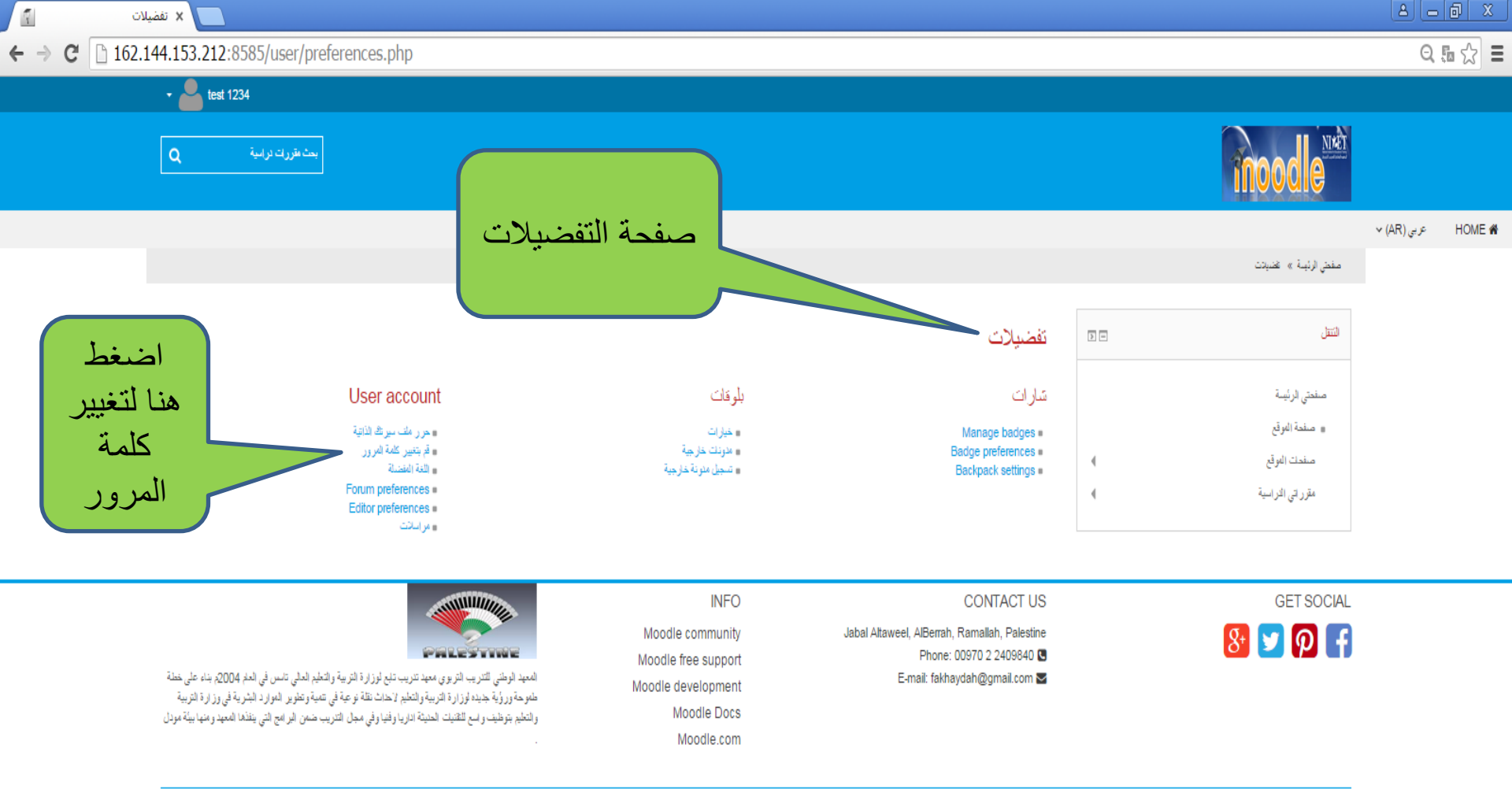

Copyright © 2015 - Developed by Lmsthemes.com. Powered by Moodle

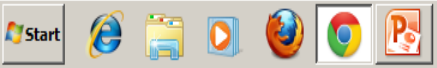

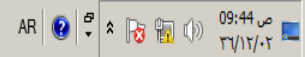

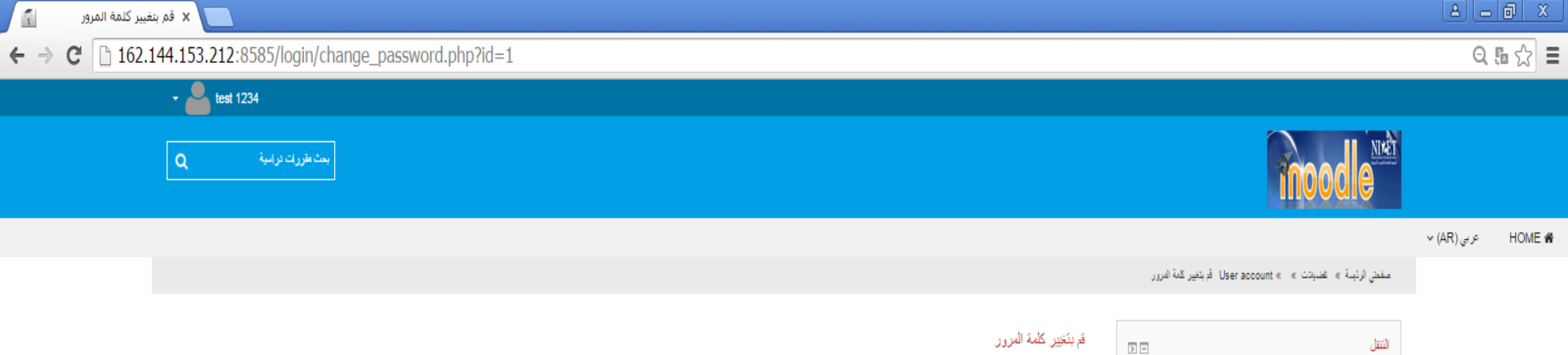

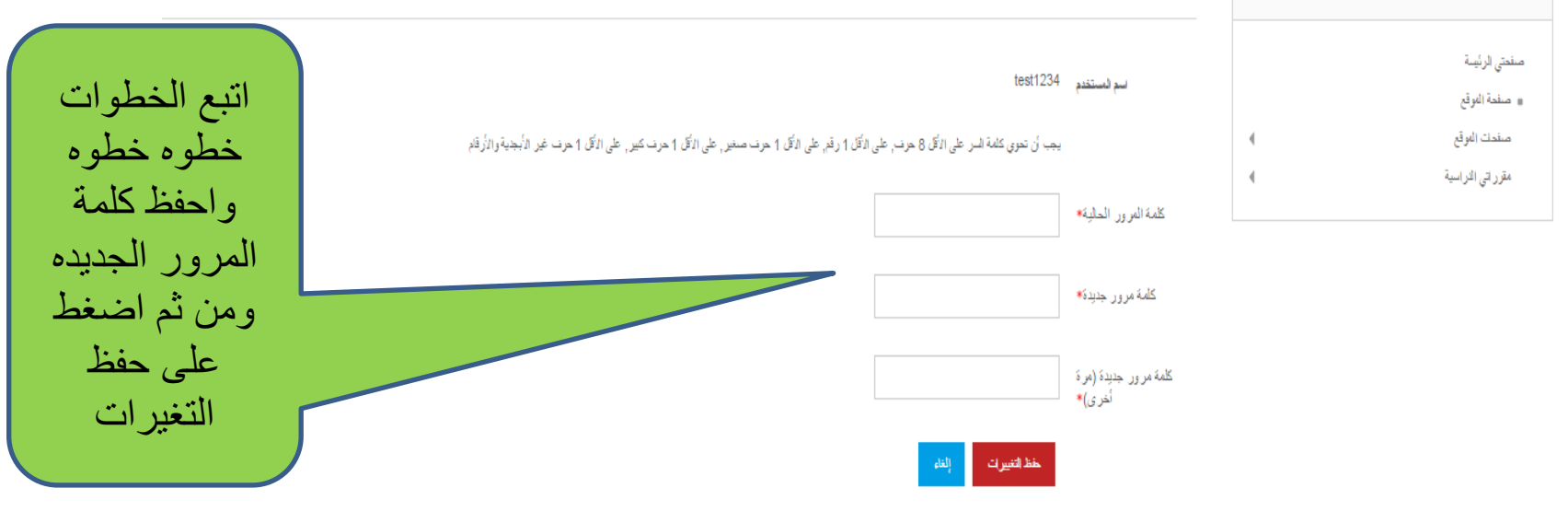

الحقول المشار إليها في هذا النوذج مطلوبة \*

GET SOCIAL

CONTACT US

Jabal Altaweel, AlBerrah, Ramallah, Palestine Phone: 00970 2 2409840 🕓

E-mail: fakhaydah@gmail.com

INFO Moodle community Moodle free support Moodle development Moodle Docs Moodle.com

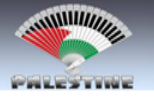

المعبد الوطني للتنريب التربوى معيد تدريب تلع لوزارة التربية و التطيم العالي تاس في العام 2004م بناء على خطة. طعوحة ورؤية جديد لوزارة التربية والتعليم لاحلات نقلة نوعية في تتمية وتطوير الموارد البشرية في وزارة التربية و التطيم بتوظيف واسع للاقتيات الحليثة الاريا وفقيا وفي مجل التربيب ضمن البر امج التي ينذها المعيد ومنها بنية مودل

Copyright © 2015 - Developed by Lmsthemes.com. Powered by Moodle

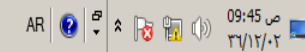

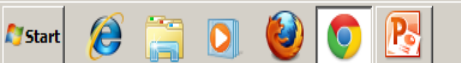

AR 😧 🕈 🔉 🙀 🕼 🗐 09:46 ∞ ≡

Q54☆ Ξ

← → C 🗋 162.144.153.212:8585/user/edit.php?id=667&course=1

🛛 NIETLMS: ملف سيرتك الذاتية 🗙 📃

| مد طرف ترتیه<br>م                                     |                       | moodle                                                            |                              |
|-------------------------------------------------------|-----------------------|-------------------------------------------------------------------|------------------------------|
|                                                       |                       | مىغۇر ئولىغ چە ئىمىرات ھە يەكەر bar accure « ھەل مۇر مادىسۇت ئۇلۇ | v (AR) <sub>M.P</sub> HOME # |
|                                                       | test 1234             | من 80                                                             |                              |
| ) جس تان                                              | * عار                 | مانتر تر بية<br>= ملدة دول                                        |                              |
| test                                                  | יני אינ <b>ר.</b>     | صلدت تولغ ﴾<br>مارراني قارانية ﴾                                  |                              |
| 1234                                                  | الاسم الأخير •        |                                                                   |                              |
| افتېر مىق. قاي ئۇيند ئېرىياتاند مۇر<br>انتا مېر قېرىل | حوان البريد الإكثرونى |                                                                   |                              |
| يانجلول حاوليه المداركين في 🔻                         | عرحن أبريد            |                                                                   |                              |
| ž <sub>i Aj</sub>                                     | المدينة القينية       |                                                                   |                              |
| الارتغار الشنائية والأرغاب الله                       | اختر نولة             |                                                                   |                              |
| 🔻 (الباقلي) Server timezone                           | المنطقة الزمنية       |                                                                   |                              |
|                                                       | الوصف ٢               | ت في<br>سورتك<br>يرها                                             | ان رغب<br>اضافة ط<br>او تغي  |
|                                                       |                       |                                                                   |                              |
|                                                       | » صور د الاستخدم      |                                                                   |                              |
|                                                       | » أسماء إضافية        |                                                                   |                              |
|                                                       | ) المتعاملت           |                                                                   |                              |

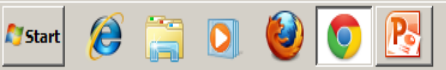

| A                       | - 0        |
|-------------------------|------------|
|                         | Q 56 {     |
| New tab                 | Ctr        |
| New window              | Ctr        |
| New incognito window    | Ctrl+Shift |
| History and recent tabs |            |

- 90% +

Cut

Ctr

Сору

Ctrl+Shift

إعدادات

← → C 162.144.153.212:8585/course/user.php?mode=grade&id=8&user=667

× القياده المدرسية: تقرير النشاء 🍸

تقرير الستخم Downloads Bookmarks Contribution to course > -بند الدرجة وزن درجة مجل إفادة total التمبية Zoom 🖿 بر نامج الدبلوم المهنى المتخصص في القياده المدرسية Print... Find... 🌉 مهمة 1:1 شخص واقع مدرستك في توظيف التكنولوجيا في -0 More tools 100 4 Edit 🌉 مهمة 1:2عزيزي المشارك/ة بعد قراءة النشرات المرفقة اجب عن المهمة 2:1 واعد تسليمها في الفترة المح -0 4 100 Settings بالضغط 4 Help and about 🌡 مهنة :2:1 على Exit درجات 🌉 الولجب الاول : قم بلجراء لحصلتية لتوفر الحواسيب والانترنت في منازل الطلبة والمعلمين عندكم (تسلم هذه الاحصلتية في حلقة التعلم القادمة وعبر بيئة مودل)) > -تتعرف 🌉 الولجب الثلى: تطبيقات عملية على استخدام البريد الالكتروني مع اعضاء الهيئة التدريسية في الاتصل والتواصل وارسل الرسائل القصيرة وشارك في منتدى -0 على 100 الحوار 2:1 التغذية -0 🗴 مجموع المقرر الدراسي 100 الراجعة

GET SOCIAL

ادارة المقرر الدراسي

8 🔽 🖗 🗗

CONTACT US

Jabal Altaweel, AlBerrah, Ramallah, Palestine Phone: 00970 2 2409840 C E-mail: fakhaydah@gmail.com S

INFO Moodle community Moodle free support Moodle development Moodle Docs Moodle.com

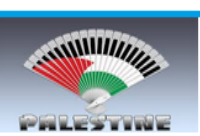

المعهد الوطني للتدريب التربوي معهد ندريب تابع لوزارة التربية والتعليد طموحة ورؤية جديد لوزارة لاربية والتطيم لاحات نتلة نوعية في تنميا والتطيم بتوظيف واسع للتقنيات الحديثة اداريا وفنيا وفى مجل التدريب ش

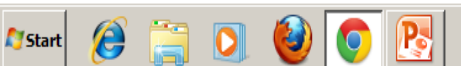

والعلامات

للمهام

المسلمة

المرتبطة

بالواجب

واخد

اتمنى للجميع التوفيق في استخدام بيئة موودل بيسر وسمولة في التدريب وان واجمتكم مشاكل تذكر ان بين يديك دليل مستخدم لبيئة موودل تفاعلي على بيئة مودل في الصفحة الرئيسة يساعدك في التغلب على المشاكل التي تواجمك في استخدام بيئة موودل وفي حال تعذر حل المشكلة لا تتردد في مراسلتنا على البريد الالكتروني لفريق الدعم الفني في المعمد

## fakhaydah@gmail.com marwan\_b2002@yahoo.com